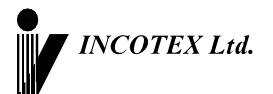

Контрольно - кассовая машина Меркурий-180К <u>версия 01</u> Руководство по эксплуатации АВЛГ 575.00.00 РЭ

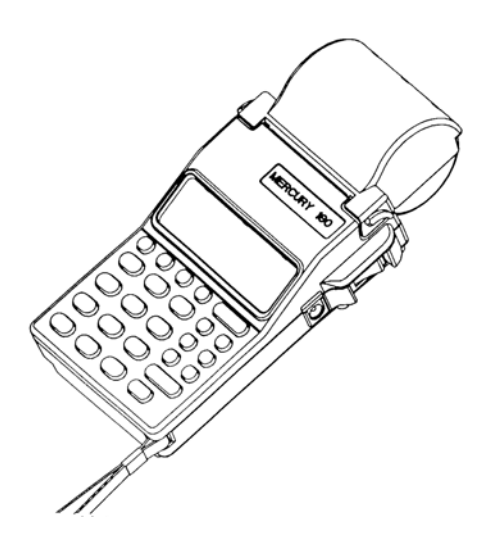

Москва

# Содержание

| 1 | Введ | ение 4                                                |    |
|---|------|-------------------------------------------------------|----|
|   | 1.1  | Назначение                                            | 4  |
|   | 1.2  | Состав машины и технические данные                    | 7  |
|   | 1.3  | Размещение ККМ                                        | 8  |
|   | 1.4  | Маркирование и пломбирование                          | 8  |
|   | 1.5  | Тара и упаковка                                       | 8  |
|   | 1.6  | Указание мер безопасности                             | 8  |
|   | 1.7  | Установка машины                                      | 8  |
|   | 1.8  | Подготовка к работе                                   | 8  |
| 2 | Поря | идок работы                                           | 9  |
|   | 2.1  | Общие положения                                       | 9  |
|   | 2.2  | Перечень режимов работы машины                        | 10 |
|   | 2.3  | Включение ККМ.                                        | 11 |
|   | 2.4  | Налоговый режим                                       | 11 |
| 3 | «Кас | совый режим»                                          | 11 |
| - | 3.1  | Ввод стоимости товара с клавиатуры и номера секции    | 12 |
|   | 3.2  | Простое закрытие чека                                 | 13 |
|   | 3.3  | Вычисление сдачи покупателю при закрытии чека (оплата | 3  |
|   |      | наличными)                                            | 14 |
|   | 3.4  | Ввод товара по коду                                   | 14 |
|   | 3.5  | Повторный чек                                         | 15 |
|   | 3.6  | Повторная печать чека (печать копии чека)             | 16 |
|   | 3.7  | Повтор последней покупки                              | 16 |
|   | 3.8  | Вычисление стоимости товара по его цене и количеству  | 17 |
|   | 3.9  | Промежуточный итог                                    | 17 |
|   | 3.10 | Ввод цены услуги                                      | 17 |
|   | 3.11 | Скидки и надбавки на чек                              | 18 |
|   | 3.12 | Ввод налогов                                          | 19 |
|   | 3.13 | Аннулирование покупки                                 | 20 |
|   | 3.14 | Аннулирование чека                                    | 21 |
|   | 3.15 | Возврат товара                                        | 22 |
|   | 3.16 | Внесение в кассу/ выплата из кассы                    | 22 |
|   | 3.17 | Безналичная оплата                                    | 23 |
| 4 | Режи | им «Справочники»                                      | 25 |
| - | 4.1  | Ввод товара                                           | 25 |
|   | 4.2  | Ввод услуг                                            | 27 |
|   | 4.3  | Ввод налоговых ставок                                 | 27 |
|   | 4.4  | Сброс базы товаров/услуг                              | 28 |
| 5 | Режи | им «Программирование»                                 | 28 |
|   | 5.1  | Программирование даты и времени                       | 29 |
|   | 5.2  | Программирование данных кассиров                      | 29 |
|   | 5.3  | Программирование секций                               | 30 |
|   | 5.4  | Программирование заголовка документа (верхних стро    | К  |
|   |      | клише)                                                | 33 |
|   |      | ,                                                     | -  |

|   | 5.5   | Программирование окончания документа (нижн     | них строк |
|---|-------|------------------------------------------------|-----------|
|   |       | клише)                                         | 33        |
|   | 5.6   | Программирование паролей                       | 33        |
|   | 5.7   | Системные опции                                |           |
|   | 5.8   | Программирование размера базы                  |           |
|   | 5.9 3 | Заводской номер                                | 35        |
| 6 | Режи  | им «ОСГ» (Z-отчеты)                            | 35        |
| 7 | Режи  | им «ОБГ» (Х-отчеты́)                           |           |
| 8 | Режи  | им «EL» (отчеты по ЭКЛЗ)                       |           |
| 9 | Серв  | висный режим                                   |           |
| П | РИЛС  | ОЖЕНИЕ 1 Таблица опций                         |           |
| П | РИЛС  | ОЖЕНИЕ 2 Работа с текстовой информацией        |           |
| П | РИЛС  | ОЖЕНИЕ 3 Назначения клавиш                     |           |
| П | РИЛС  | ОЖЕНИЕ 4 Таблица паролей, установленных по умо | лчанию 46 |
| П | РИЛС  | ОЖЕНИЕ 5 Z-отчеты                              |           |
| П | РИЛС  | ОЖЕНИЕ 6 Х - отчеты                            |           |
| П | РИЛС  | ОЖЕНИЕ 7 Базы товаров и услуг                  | 55        |
| П | РИЛС  | ОЖЕНИЕ 8 Отчеты по ЭКЛЗ                        | 56        |
| П | РИЛС  | ОЖЕНИЕ 9 Сообщения об ошибках                  | 61        |
| П | РИЛС  | ОЖЕНИЕ 10 Схема заглушки для проверки RS канал | юв 63     |
| П | РИЛС  | ОЖЕНИЕ 11 Схемы подключения внешних устройст   | в 64      |
|   |       |                                                |           |

# 1 Введение

Настоящее Руководство по эксплуатации (далее – РЭ) содержит сведения о пассивной системной контрольно-кассовой машине (ККМ) «**Меркурий-180К**» (далее – машина), необходимые для обеспечения полного использования её технических возможностей, правильной эксплуатации и технического обслуживания. РЭ распространяется на версию 01. В машине предусмотрено функционирование электронной контрольной ленты защищенной (ЭКЛЗ).

При изучении, эксплуатации и техническом обслуживании машины необходимо дополнительно руководствоваться формуляром АВЛГ 575.00.00 ФО.

При покупке машины необходимо проверить:

- отсутствие повреждений в элементах упаковки;
- комплектность машины в соответствии с формуляром;
- соответствие заводского номера машины номеру, указанному в разделе «Свидетельство о приемке» формуляра;
- наличие и целостность заводских пломб.

**ВНИМАНИЕ!** До проведения пуско-наладочных работ и ввода машины в эксплуатацию, сервисной организацией, включать машину не разрешается.

#### 1.1 Назначение

Машина предназначена для регистрации кассовых операций, учета денежных поступлений и контроля над указанными операциями.

В ККМ предусмотрено подключение ПЭВМ и сканера штрих кода по каналу связи RS-232.

Машина работает как автономное изделие с подключенным сканером штрих кода. При подключении компьютера осуществляется загрузка базы товаров.

Размер базы товаров и объем буфера операций взаимозависимы:

| Объем базы, наиме- | Объем буфера операций |
|--------------------|-----------------------|
| нований товаров    |                       |
| 1000               | ~2000                 |
| 100                | ~5000                 |

Машина может применяться на предприятиях торговли, общественного питания и сферы услуг. Машина регистрирует проводимые через неё суммы, подсчитывает стоимость товара по стоимости его единицы и количеству, подсчитывает суммарную стоимость покупок и величину сдачи покупателю, фиксирует дату и время покупки, печатает соответствующие 4 чеки. Имеется возможность печати отчетных документов. ККМ может работать в нефискальном и фискальном режимах. Количество обслуживаемых секций – 16, каждая из которых может быть запрограммирована либо для проведения продаж, либо услуг. Количество клавиш прямого обращения к секциям – 2, остальные задаются цифровыми клавишами.

Количество кассиров – 8.

Машина обеспечивает печать следующих отчетов:

- 1. Х-отчёты (показания)
  - сменный
  - по кассирам
  - по отделам
  - по товарам
  - по услугам
  - почасовой
- 2. Z-отчёты (гашения)
  - сменный
  - по кассирам
  - по отделам
  - по товарам
  - по услугам
- 3. Фискальные отчёты по ФП (режим налогового инспектора)
  - краткий/полный по датам
  - краткий/полный по номерам смен
  - по фискализации и перерегистрации ККМ из ФП
  - по итогам активизации ЭКЛЗ
- 4. Отчеты по ЭКЛЗ
  - документы продаж по номеру КПК
  - контрольные ленты, по номеру смены
  - итоги смены, по номеру смены
  - по сменам краткий/полный в заданном диапазоне номеров смен
  - по датам краткий/полный в заданном диапазоне дат

В машине использован термопринтер, печатающий на термохимической ленте (ТХБ) шириной 57 мм (2 дюйма). Наружный диаметр бобины не более 42 мм.

Машина предназначена для эксплуатации при температуре окружающей среды от минус 10°С до плюс 40°С, относительной влажности от 40 до 80% и атмосферном давлении в пределах от 84 до 107 кПа.

Питание осуществляется от сети переменного тока напряжением ~220В -15%,+10% и частоты 50 ± 1Гц с использованием встроенной аккумуляторной батареи в буферном режиме.

Заряд аккумулятора осуществляется от внешнего зарядного устройства, включаемого в сетевую розетку. При наличии питающего сетевого напряжения светодиод на зарядном устройстве засвечивается зеленым цветом, при зарядке аккумулятора светодиод засвечиваться красным цветом.

Включение машины осуществляется тумблером, расположенным на боковой поверхности машины. Работа на машине разрешена как от аккумулятора (без подключения к сети), так и при подключенном зарядном устройстве (происходит заряд аккумуляторной батареи).

После окончания работы на машине необходимо выключить блок питания из сетевой розетки. Розетка должна быть расположена в легко доступном для оператора (кассира) месте.

**ВНИМАНИЕ!** Не забывайте выключать машину, что может привести к потере работоспособности аккумулятора.

При длительном хранении ККМ происходит саморазряд аккумулятора, который также может привести к потере его работоспособности. С периодичностью 1 раз в месяц производите подзарядку аккумулятора.

**ВНИМАНИЕ!** Для обеспечения полного заряда встроенной аккумуляторной батареи необходимо заряд батареи производить при температуре окружающего воздуха от плюс 15°C до плюс 25°C.

После нахождения машины при минусовой температуре, при внесении ее в помещение с плюсовой температурой, для работы на машине или заряда аккумуляторной батареи необходимо выдержать машину в полиэтиленовом чехле, в котором была упакована машина при поставке (или аналогичном), при температуре от плюс 15°C до плюс 25°C до испарения выступившей на упаковке росы, но не менее 4 ч.

В случае пропадания напряжения сети или его снижения ниже допустимого машина автоматически переходит на питание от аккумулятора.

**ВНИМАНИЕ!** Соблюдайте полярность при подключении аккумулятора во избежание выхода машины из строя.

Техническое обслуживание и ремонт машины должны производить специалисты, имеющие удостоверение на право обслуживания машины.

В случае невыполнения условий эксплуатации и хранения производитель снимает с себя гарантийные обязательства на аккумулятор.

**ВНИМАНИЕ!** На аккумулятор установлен ограниченный срок гарантии – 6 месяцев со дня продажи ККМ заводом-изготовителем.

Гарантийное обслуживание машины должно производиться в соответствии с положениями, изложенными в формуляре.

Наименование и условное обозначение машины: контрольно-кассовая машина «Меркурий-180К».

#### 1.2 Состав машины и технические данные

Общий вид машины приведен на рис. 1. Технические данные приведены в формуляре.

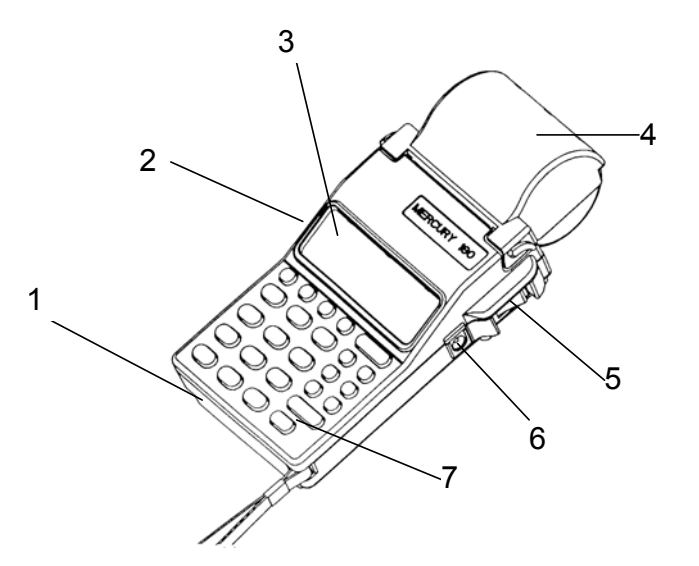

- 1 корпус;
- 2 разъем для подключения сканера штрих-кода и ПЭВМ;
- 3 индикатор кассира;
- 4 крышка печатающего устройства и отсека чековой ленты;
- 5 выключатель питания ККМ;
- 6 разъем для подключения зарядного устройства;
- 7 клавиатура.

Рис.1. Общий вид машины.

Ввод информации производится с клавиатуры, раскладка которой приведена в <u>ПРИЛОЖЕНИИ 2</u>, компьютера по каналу RS232 и сканера штрих кода. Индикация вводимых данных, результатов вычислений, режимов работы осуществляется на индикаторе и ПУ.

В <u>ПРИЛОЖЕНИИ 3</u> приведены перечни клавиш, используемые в различных режимах работы машины.

В машине имеется встроенный контроль правильности алгоритма работы и обработки информации. При наличии ошибки выдается звуковой сигнал блокировки и сообщение или код ошибки на индикаторе.

# 1.3 Размещение ККМ

Машина должна быть установлена на прочной ровной поверхности и не подвергаться различного рода вибрациям и ударам.

Место расположения машины должно быть защищено от прямых солнечных лучей, источников тепла, влажности и пыли.

### 1.4 Маркирование и пломбирование

Корпус машины обеспечивает возможность опломбирования машины в условиях предприятия-изготовителя и в процессе эксплуатации – организацией, обслуживающей и ремонтирующей машину. Предприятиеизготовитель пломбирует винт крышки, закрывающей машину.

# 1.5 Тара и упаковка

ККМ упаковывается по документации завода-изготовителя.

# 1.6 Указание мер безопасности

К работе на машине и её техническому обслуживанию должны допускаться кассиры и электромеханики по ремонту и обслуживанию счетновычислительных машин, прошедшие инструктаж по технике безопасности.

Во время поиска неисправностей электромехаником все измерительное оборудование должно быть надежно заземлено.

Все сборочно-разборочные работы, замену элементов, пайку контактов производить только при выключенном блоке питания из розетки.

# 1.7 Установка машины

Данная машина относится к классу пассивных системных контрольнокассовых машин.

При получении машины проверить целостность упаковки.

При распаковке машины проверить наличие комплекта поставки в соответствии с формуляром, убедиться в отсутствии внешних дефектов, которые могли возникнуть в процессе транспортирования, проверить наличие пломб ОТК.

Перед установкой машины необходимо:

- Произвести внешний осмотр машины и ее механизмов.
- Установить машину на рабочее место. Освещённость рабочего места должна быть в пределах 400-500лк при общем и комбинированном освещении. Необходимо избегать попадания прямых лучей света на индикатор машины.

# 1.8 Подготовка к работе

Перед началом работы необходимо:

- 1. Произвести внешний осмотр машины, удалить пыль с поверхности машины.
- 2. Включить зарядное устройство в сеть, подключить разъем к машине, включить машину включателем питания.
- При отсутствии чековой ленты установите ее, для чего откройте крышку печатающего устройства вместе с прижимным валом, положите свободный конец ленты в направляющую чековой ленты и закройте крышку печатающего устройства, прижав бумажную ленту к печатающей головке. Нажимая на клавишу «↑», продвиньте ленту и оборвите об отрывную гребенку.

# 2 Порядок работы

К работе на машине допускаются кассиры, изучившие настоящее РЭ. При возникновении неисправности прекратите работу, выключите машину и вызовите электромеханика.

Работу на машине проводить в соответствии с настоящим Руководством и документом «Типовые правила эксплуатации контрольнокассовых машин при осуществлении денежных расчётов с населением», утверждённым в установленном порядке.

# 2.1 Общие положения

ККМ может работать в фискальном и нефискальном режимах. Переход в фискальный режим происходит после первой регистрации (фискализации и активизации электронной контрольной ленты защищенной - далее ЭКЛЗ). После фискализации и активизации ЭКЛЗ все проводимые по кассе суммы фиксируются в ЭКЛЗ, а ежедневная сменная кассовая выручка, при снятии Z-отчета по кассе (при закрытии смены), запоминается в фискальной памяти. Отличительным признаком работы машины в фискальном режиме является печать в документе заводского номера ККМ со специальным стилизованным символом « 👁 » и печати криптографических проверочных кодов (далее КПК). После проведения фискализации фискальный режим отключен быть не может. В процессе работы машины происходит заполнение ЭКЛЗ. При подходе к окончанию заполнения ЭКЛЗ машина выводит соответствующее сообщение. После чего должен быть закрыт архив ЭКЛЗ, и ЭКЛЗ должна быть заменена на новую. Заполненные ЭКЛЗ с закрытым архивом хранятся у пользователя в течение 5 лет в условиях, приведенных в формуляре на ККМ.

RS-канал, к которому подключается ПЭВМ, имеет скорость обмена равную 57600 бод. RS-канал, к которому подключается сканер штрих кода, имеет скорость обмена равную 9600 бод. Схемы подключения к ККМ сканера штрих кода и ПЭВМ приведены в <u>ПРИЛОЖЕНИИ 11</u>.

Во время работы на дисплее ККМ могут появляться различные сообщения. Если они не описываются в настоящем руководстве в разделе, посвященном данному режиму, их обзор Вы можете найти в <u>ПРИЛОЖЕНИИ 9</u>.

#### 2.2 Перечень режимов работы машины

Машина может работать в следующих режимах:

- кассовом («? \_\_\_\_»);
- Z-отчетов («ОСГ\_\_\_\_»);
- Х-отчетов («ОБГ\_\_\_\_\_»);
   программирования («ПРГ\_\_\_\_\_»);
- справочников («СПР\_\_\_\_»);
- отчетов по ЭКЛЗ («EL \_\_\_\_\_»);
- налоговом («НП») (см. Инструкция налогового инспектора);
- сервисном («СЕР \_\_\_\_»).

В скобках приведены условные обозначения режимов работы, индицируемые на индикаторе кассира. Черточками обозначено приглашение к вводу пароля.

Переход между позициями меню осуществляется по клавише «АН/РЕ». Клавишей «С» осуществляется быстрый переход на первый пункт меню - «?» (кассовый режим).

Для входа в режим надо ввести пароль цифровыми клавишами. При вводе последней цифры пароля происходит вход в режим, если пароль введен верно. Если пароль набран неверно, звучит сигнал ошибки и высвечивается приглашение к повторному вводу пароля.

Нажатие на клавишу «АН/РЕ» возвращает в главное меню.

Пароли, установленные по умолчанию смотрите в ПРИЛОЖЕНИИ 4. Для входа в «кассовый режим» предусмотрено 8 паролей: для каждого из 8 кассиров – индивидуальный пароль, которые не могут быть одинаковыми. Пароли кассиров состоят из пяти цифр. Шестая цифра является постоянной, определяет номер кассира и при вводе пароля вводится вручную.

При выводе на индикатор используются следующие символы для обозначения букв, которые невозможно непосредственно отобразить на индикаторе:

- Н символ, обозначающий букву К
- П символ, обозначающий букву М
- 🛛 символ, обозначающий букву Д
- С символ, обозначающий букву Т

При описании сообщений в инструкции вместо вышеприведенных символов использованы буквы, которые заменяют эти символы.

Из основного меню возможно оперативно проконтролировать состояние машины, для этого необходимо нажать клавишу «.», в результате будут отпечатаны основные параметры состояния машины, в том числе версию программного обеспечения и отчет об активизации ЭКЛЗ:

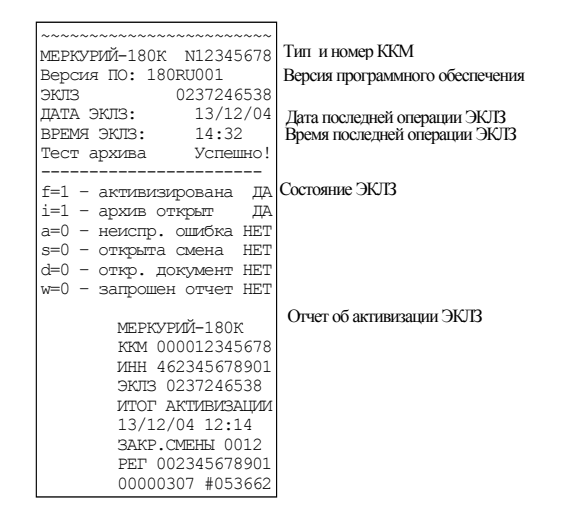

# 2.3 Включение ККМ.

После включения на индикаторе через некоторое время (после успешного завершения всех начальных инициализаций, тестов узлов ККМ и проверок) появится текущая дата КММ, в формате: **ДД ММ ГГ** – соответственно две цифры даты, две цифры месяца и две последние цифры года.

После нажатия любой клавиши на индикаторе появится текущее время ККМ, в формате: **ЧЧ-ММ-СС** – соответственно две цифры часов (по 24 часовой системе), две цифры минут и две цифры секунд.

После нажатия любой клавиши на индикаторе появится первая позиция основного меню.

### 2.4 Налоговый режим

Налоговый режим доступен специалистам соответствующей организации. Вход в режим осуществляется через пароль. Перед набором пароля необходимо нажать клавишу «К».

Внимание! Более 5-ти попыток входа в режим с указанием неверного пароля приводит к блокировке ККМ. Для выхода из данной ситуации необходимо обращение в сервисную организацию.

# 3 «Кассовый режим»

Этот режим является основным режимом машины. В нем выполняются основные операции:

- ввод стоимости товара с клавиатуры;
- ввод стоимости услуги с клавиатуры;
- ввод товара по коду для запрограммированных цен;
- ввод товара по штрих коду для запрограммированных цен
- ввод услуги по коду для запрограммированных цен;
- вычисление стоимости товара по его цене и количеству;

- вычисление сдачи покупателю при закрытии чека;
- вычисление скидок и надбавок;
- вычисление налогов;
- аннулирование покупки или чека;
- печать повторного чека;
- возврат товара;
- служебное внесение/выплата денежных сумм.
- Внимание! Стоимость всех покупок в чеке не должна превышать 7 разрядов (с учетом после запятой). В противном случае ввод блокируется, либо на индикаторе появится сообщение об ошибке «Err 107».
- Замечание: Раскладка клавиатуры приведена в <u>ПРИЛОЖЕНИИ 2</u>, перечень клавиш и их функциональное назначение – в <u>ПРИЛОЖЕНИИ 3</u>.

При изучении кассового режима и содержимого примеров распечатки чеков следует иметь в виду, что состояние секций, налогов, вариантов налогообложений, заголовка и окончания документа, баз товаров и услуг запрограммировано в соответствии с примерами распечаток, приведенных в соответствующих разделах настоящего руководства.

#### 3.1 Ввод стоимости товара с клавиатуры и номера секции

При сообщении на дисплее «0» наберите на цифровой клавиатуре стоимость товара, начиная со старшего разряда. Для ввода дробной части используется клавиша с точкой «.». Максимальная разрядность вводимой суммы покупки равна 7 (пять цифр до запятой и две после), а вводимого количества товара равна 8 (пять цифр до запятой и три после). Ввод номера секции, по которой производится оплата, возможен двумя путями:

- Нажатием клавиш быстрого доступа к секциям. Таких клавиш две: «1.» и «2.»; они определяют обращение к 1-й и 2-й секциям. При этом налог на покупку начисляется по ставке, запрограммированной в соответствующей секции. Возможность задать вручную ставку налога при этом отсутствует.

- Нажатием клавиши «П.ИТОГ» три раза. После первого нажатия индицируется сообщение «НЛГ», после чего следует ввести цифровой клавишей номер запрограммированной налоговой ставки. После второго нажатия индицируется сообщение «СЕ», после чего следует ввести цифровыми клавишами номер секции. После третьего нажатия встроенный в ККМ принтер отпечатает строки чека с этой покупкой. Если не вводить номер налоговой ставки, то налог на покупку будет начислен по ставке, указанной при программировании секции. Если не вводить номер секции, то выведется сообщение об ошибке «Err 110». Если эта покупка первая, в начале чека печатается заголовок (например, реквизиты – название торгового предприятия, рекламный текст, ИНН).

Далее Вы можете:

- ввести следующие товары;
- повторить последнюю покупку;
- ввести скидку/ наценку на чек (см. ниже п. 3.11 Скидки и надбавки на чек);
- закрыть чек (см. ниже п. 3.2 Простое закрытие чека).

**Замечание:** При ошибке ввода информации до вывода её на печать нажмите клавишу "**C**".

<u>Пример</u>: ввод покупок со стоимостями 10, 12 и 9.27 руб. в секции соответственно 5, 2, 2:

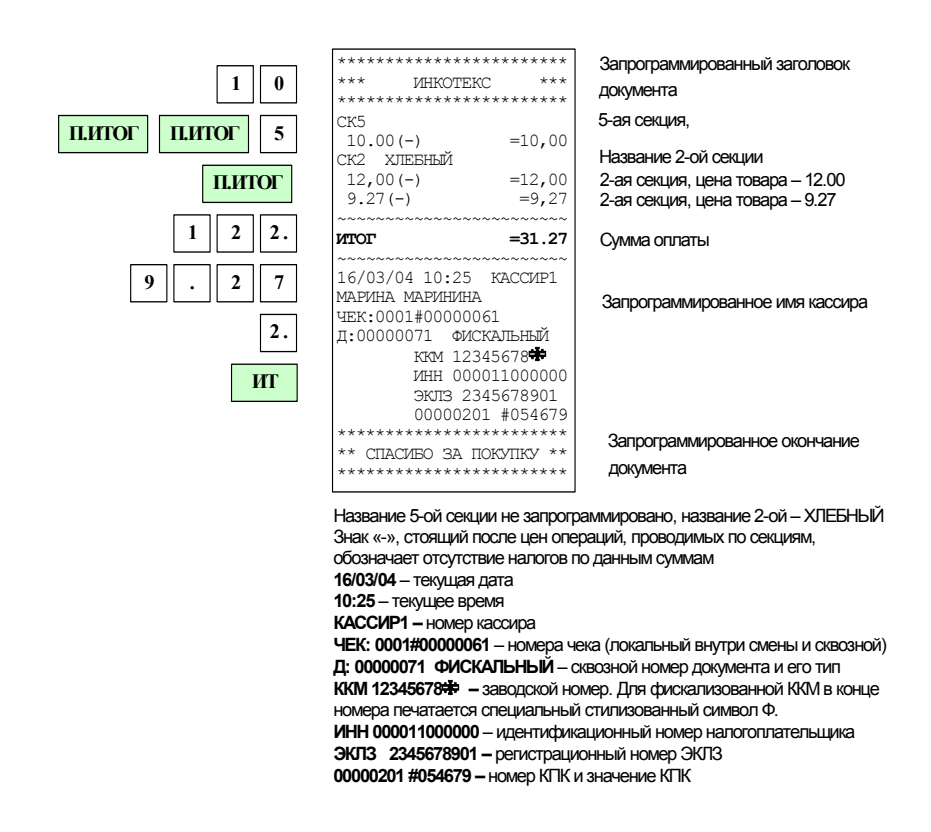

#### 3.2 Простое закрытие чека

В открытом чеке нажмите клавишу «**ИТ**». Чек будет закрыт. На индикаторе отобразится итоговая сумма, на принтере отпечатается окончание чека.

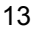

# 3.3 Вычисление сдачи покупателю при закрытии чека (оплата наличными)

После выполнения последней операции наберите на клавиатуре сумму, полученную от покупателя, и нажмите клавишу «**ИТ**»: на дисплее выводится сумма сдачи покупателю, чек закрывается, и касса готова для ввода следующего чека.

<u>Пример</u>: ввод покупок со стоимостями 29 и 5.50. в секции соответственно 3 и 4; сумма денег, полученная от покупателя – 50 руб.:

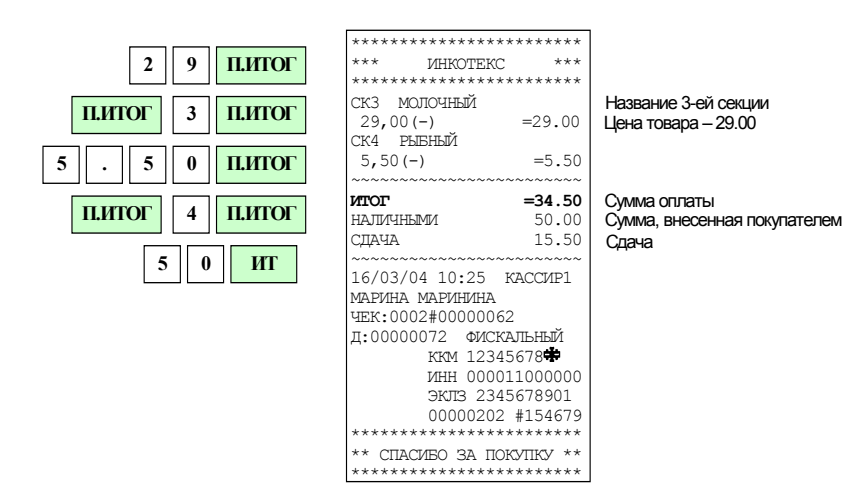

При необходимости вычисления сдачи **после закрытия чека** следует ввести сумму внесенную покупателем и нажать клавишу «**ИТ**». Сумма сдачи будет выведена не на бумажную ленту, а на индикатор.

### 3.4 Ввод товара по коду

Если товары запрограммированы (см. гл. 4 Режим «Справочники») заранее, Вы можете вести их учет непосредственно в ККМ.

Для ввода товара по запрограммированному коду: наберите код товара, нажмите клавишу «К». На дисплее появится цена запрограммированного товара, которая будет сразу напечатана. Если секция для данного товара не была запрограммирована, то после нажатия клавиши «К» будет задан вопрос: «CE». Вы должны будете ввести номер секции.

Дальнейшая работа такая же, как и для цен, введенных с клавиатуры.

С помощью сканера штрих-кода: подключите сканер к RS-каналу нажмите на кнопку сканера и поднесите его к штрих-коду на товаре; после звукового сигнала сканера на индикаторе появится запрограммированная цена товара.

Штрих-код так же может быть введен вручную. Нажмите клавишу «**К**», получив приглашение к вводу штрих кода: «PLU= 0» наберите штрих-код и 14

нажмите клавишу «К»: если товар с таким штрих-кодом был запрограммирован, то он будет напечатан.

<u>Пример</u>: ввод покупок с кодами 2 и 5. Покупка с кодом 5 – в секцию 3. Сумма денег, полученная от покупателя – 50 руб.

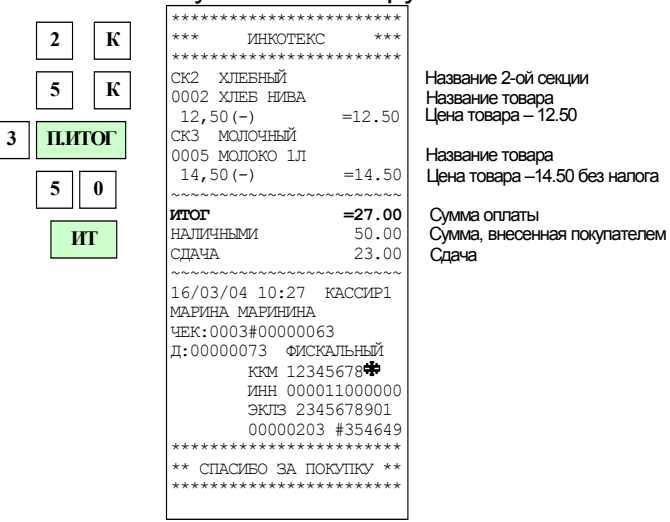

#### 3.5 Повторный чек

В случае необходимости произвести формирование чека полностью аналогичного предыдущему, эту операцию возможно выполнить быстро. Для этого следует нажать клавишу «Х» и «ИТ». При этом будет отпечатан чек полностью совпадающий с предыдущим, с номером чека и документа большего на единицу, чем у предыдущего. Сумма по данному чеку будет включена в накопления.

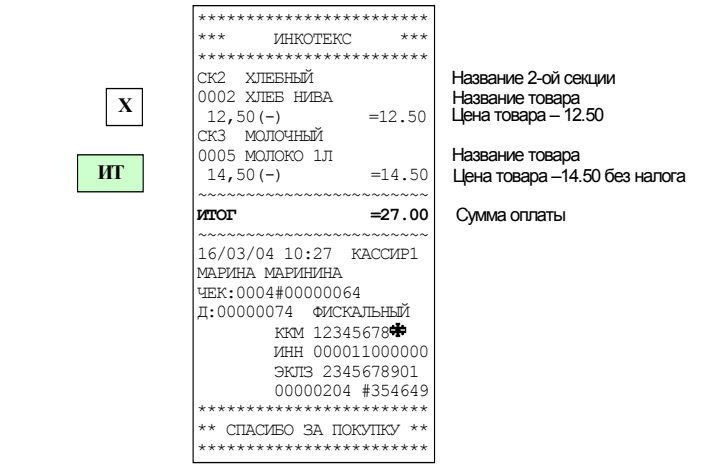

#### 3.6 Повторная печать чека (печать копии чека)

Если при печати чека закончилась бумага, то вставьте новый рулон, сформируйте чек до конца (продолжения работы по нажатию клавиши «**П.ИТОГ**»), закройте его, а затем напечатайте повторный чек (копию чека), который можно отдать покупателю.

После закрытия чека нажмите клавиши «**ОПЛ**» и «**ИТ**». Будет напечатана копия предыдущего чека с заголовком: «ПОВТОРНАЯ ПЕЧАТЬ ЧЕКА». Накопления и номера чека и документа при этом не изменяются.

| *****                                                                                                    |
|----------------------------------------------------------------------------------------------------|
| *** UHKOTEKC ***                                                                                                    |
| ******                                                                                                    |
| <повтроная печать чека>                                                                                                    |
| СК2 ХЛЕБНЫЙ                                                                                                    |
| 0002 ХЛЕБ НИВА                                                                                                    |
| 12,50(-) =12.50                                                                                                    |
| СКЗ МОЛОЧНЫЙ                                                                                                    |
| 0005 МОЛОКО 1Л                                                                                                    |
| 14,50(-) =14.50                                                                                                    |
| ~~~~~~~                                                                                                    |
| ИТОГ =27.00                                                                                                    |
|                                                                                                    |
| ~~~~~~~~~~~~~~~~~~~~~~~~~~~~~~~~~~~~~~~                                                                                                    |
| 16/03/04 10:27 КАССИР1                                                                                                    |
| 16/03/04 10:27 КАССИРІ<br>МАРИНА МАРИНИНА                                                                                                    |
| 16/03/04 10:27 КАССИР1<br>МАРИНА МАРИНИНА<br>ЧЕК:0004#00000064                                                                                                    |
| 16/03/04 10:27 КАССИР1<br>МАРИНА МАРИНИНА<br>ЧЕК:0004#0000064<br>Д:0000074 ФИСКАЛЬНЫЙ                                                                                                    |
| 16/03/04 10:27 КАССИРІ<br>МАРИНА МАРИНИНА<br>ЧЕК:0004#00000064<br>Д:00000074 ФИСКАЛЬНЫЙ<br>ККМ 12345678                                                                                                   |
| 16/03/04 10:27 КАССИР1<br>МАРИНА МАРИНИНА<br>ЧЕК:0004#0000064<br>Д:00000074 ФИСКАЛЬНЫЙ<br>ККМ 12345678╋<br>ИНН 000011000000                                                                               |
| 16/03/04 10:27 КАССИРІ<br>МАРИНА МАРИНИНА<br>ЧЕК:0004#00000064<br>Д:0000074 ФИСКАЛЬНЫЙ<br>ККМ 12345678Ф<br>ИНН 000011000000<br>ЭКЛЗ 2345678901                                                            |
| 16/03/04 10:27 КАССИРІ<br>МАРИНА МАРИНИНА<br>ЧЕК:0004#00000064<br>Д:0000074 ФИСКАЛЬНЫЙ<br>ККМ 12345678Ф<br>ИНН 000011000000<br>ЭКПЗ 2345678901<br>00000204 #354649                                        |
| 16/03/04 10:27 КАССИРІ<br>МАРИНА МАРИНИНА<br>ЧЕК:0004#00000664<br>Д:0000074 ФИСКАЛЬНЫЙ<br>ККМ 12345678Ф<br>ИНН 000011000000<br>ЭКПЗ 2345678901<br>00000204 #354649                                        |
| 16/03/04 10:27 КАССИРІ<br>МАРИНА МАРИНИНА<br>ЧЕК:0004#0000064<br>Д:00000074 ФИСКАЛЬНЫЙ<br>ККМ 12345678Ф<br>ИНН 000011000000<br>ЭКЛЗ 2345678901<br>0000204 #354649<br>***********************************  |
| 16/03/04 10:27 КАССИРІ<br>МАРИНА МАРИНИНА<br>ЧЕК:0004#00000064<br>Д:0000074 ФИСКАЛЬНЫЙ<br>ККМ 12345678Ф<br>ИНН 000011000000<br>ЭКЛЗ 2345678901<br>00000204 #354649<br>*********************************** |

#### 3.7 Повтор последней покупки

Если чек открыт, то для повтора последней покупки нажмите клавишу «**X**». В чеке будет напечатан повтор последней покупки .

<u>Пример</u>: ввод покупки с кодом 2, ее повтор; ввод покупки с ценой 15 руб. в секцию 3, ее повтор.

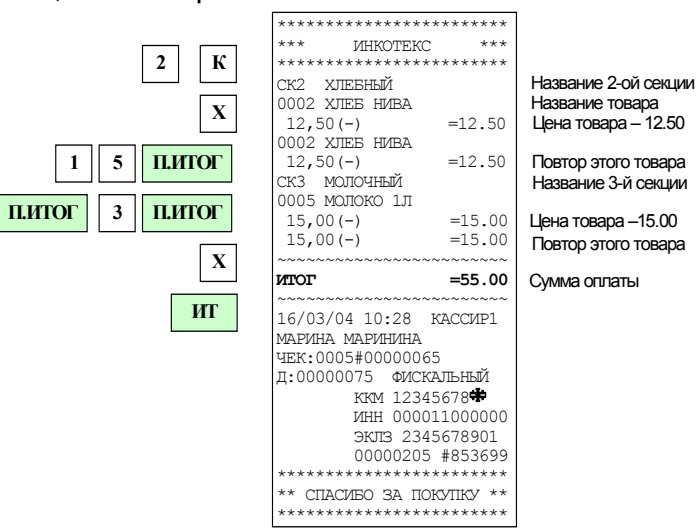

# 3.8 Вычисление стоимости товара по его цене и количеству

- Введите количество товара, которое может быть дробным числом (например, вес в килограммах). Дробная часть отделяется от целой точкой (клавиша «.»).
- Нажмите клавишу «×» (умножить).
- Введите цену товара и введите номер секции. Будет рассчитана стоимость товара, которая распечатается на чеке.

Вместо цены товара можно ввести код товара и нажать клавишу «К»: будет рассчитана стоимость соответствующего товара, которая распечатается на чеке.

Примечание: операция умножения возможна, если значение суммы покупки не превышает 8 разрядов, включая копейки. В противном случае прозвучит звуковой сигнал об ошибке.

Не забудьте, что та же ситуация с переполнением возникнет, если стоимость всех покупок в чеке превысит 8 разрядов.

<u>Пример</u>: ввод покупки с кодом 2 в количестве 5 шт.; ввод покупки с ценой 80 руб. в количестве 350 гр. в секцию 5.

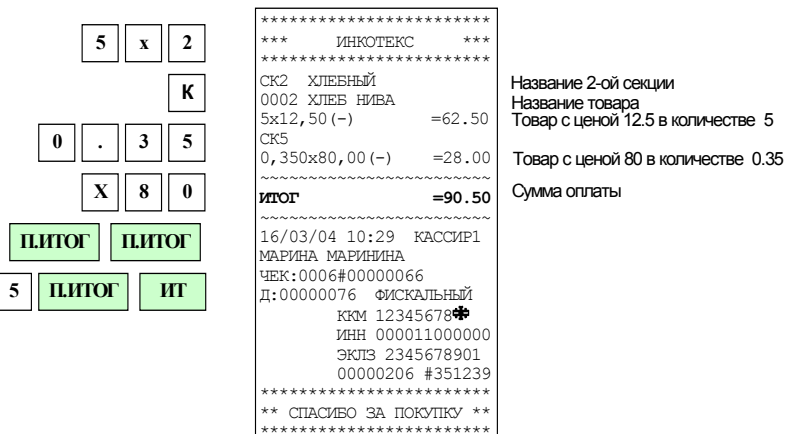

# 3.9 Промежуточный итог

В открытом чеке нажмите клавишу «**П.ИТОГ**». На дисплее появится сообщение о промежуточном итоге чека.

# 3.10 Ввод цены услуги

Если услуги запрограммированы (см. гл. 4 Режим «Справочники») заранее, то для ввода цены услуги Вы должны набрать код услуги и нажать клавишу «К».

Скидки/надбавки, налоги, ввод секций, суммы и количества для услуг осуществляются теми же способами, что и для товаров.

<u>Пример</u>: ввод услуги с кодом 501, ввод услуги с кодом 600 в количестве 7, ввод услуги с ценой 20 руб. в 13 секцию.

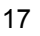

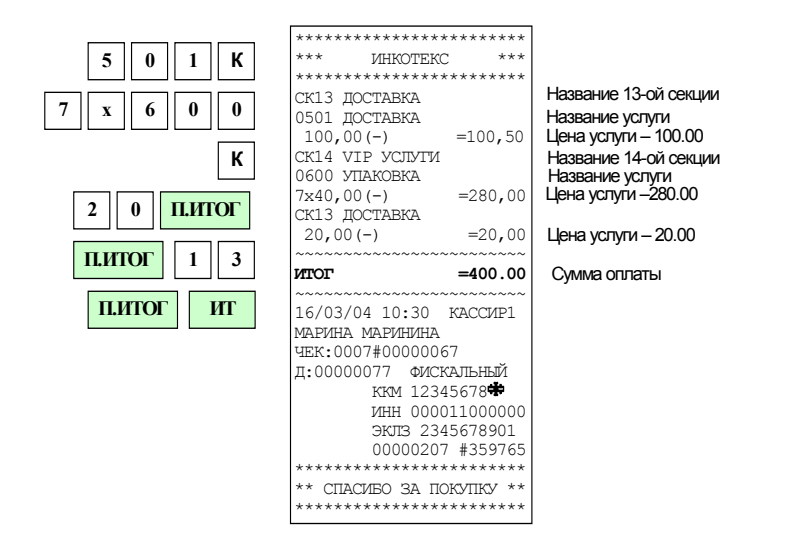

### 3.11 Скидки и надбавки на чек

Для проведения операции скидки/надбавки на весь чек, перед нажатием клавиши «**ИТ**», нажмите клавишу «**П.ИТОГ**».

Процентная скидка/надбавка

Теперь нажмите клавишу «-» (для скидки) или «+» (для надбавки), наберите на цифровой клавиатуре процент скидки/надбавки и нажмите клавишу «1.». На дисплее отобразится полученная сумма чека (промежуточный итог).

Теперь Вы должны нажать клавишу «**ИТ**» для закрытия чека. Перед этим Вы можете набрать сумму денег, полученных от покупателя.

<u>Пример</u>: ввод покупки с кодом 2; ввод покупки с ценой 30 руб. в секцию 5; скидка на весь чек – 10%; сумма денег, полученных от покупателя – 50 руб.

| 2 K                                                   | **************************************                                                                                                    |                                                                |
|-------------------------------------------------------|----------------------------------------------------------------------------------------------------|----------------------------------------------------------------|
| 3         0         П.ИТОГ           П.ИТОГ         5 | *************************************                                                                                                    | Название 2-ой секции<br>Название товара<br>Товар ценой 12.50   |
| П.ИТОГ П.ИТОГ                                         | 30,00 (-) =30,00                                                                                                    |                                                                |
| - 1 0                                                 | -10% or 42,50<br>=4,25                                                                                                    | Сумма скидки на чек – 4.25                                     |
| 1.                                                    | <b>ИТОГ =38.25</b><br>ВНЕСЕНО: 50,00<br>СДАЧА 11,75                                                                                                    | Сумма оплаты<br>Сумма денег, полученная от покупателя<br>Сдача |
| 5 0<br>ИТ                                             | 16/03/04 10:32 КАССИРІ<br>МАРИНА МАРИНИНА<br>ЧЕК:0008#0000068<br>Д:0000078 ФИСКАЛЬНЫЙ<br>ККМ 12345678<br>ИНН 000011000000<br>ЭКЛЗ 2345678901<br>00000208 #323349<br>*********************************** |                                                                |
|                                                       |                                                                                                    |                                                                |

#### Суммовая скидка/надбавка

Теперь нажмите клавишу «-» (для скидки) или «+» (для надбавки), наберите на цифровой клавиатуре сумму скидки/надбавки и нажмите клавишу «2.». На дисплее отобразится полученная сумма чека (промежуточный итог).

Теперь Вы должны нажать клавишу «**ИТ**» для закрытия чека. Перед этим ВЫ можете набрать сумму денег, полученных от покупателя.

<u>Пример</u>: ввод покупки с кодом 2; ввод покупки с ценой 30 руб. в секцию 5; надбавка на весь чек – 5 руб.; сумма денег, полученных от покупателя – 50 руб.

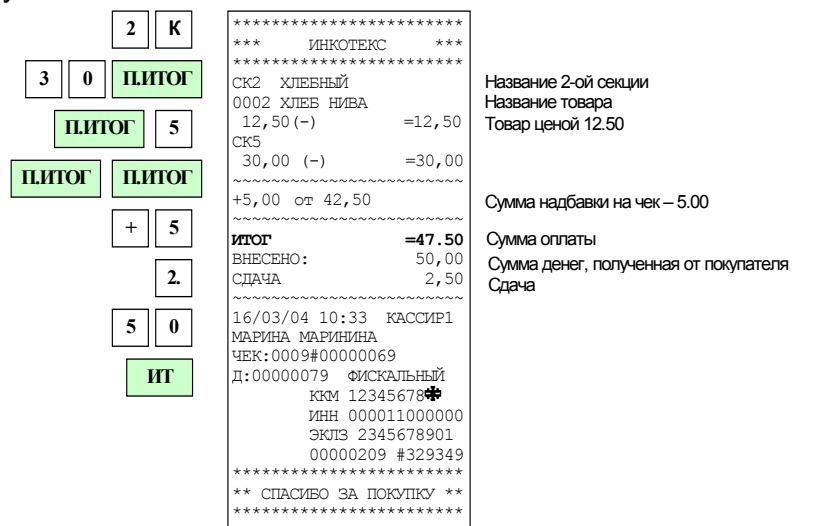

#### 3.12 Ввод налогов

Для ввода налоговой ставки перед вводом секции укажите цифровой код необходимой налоговой ставки (клавиши от 1 до 5, что соответствует

налоговым ставкам от A до E). При вводе налоговой ставки =0, кассовая операция будет проведена по налоговой ставке, запрограммированной в данной секции «по умолчанию». При вводе налоговой ставки =6..9, будет проведена операция БЕЗ НАЛОГА.

<u>Пример</u>: ввод покупки с ценой 40 руб. в секцию 3 с налоговой ставкой С, ввод покупки с кодом 6 (с запрограммированной налоговой ставкой В).

Налоговая ставка В - «НСП», 5% – начисляемый. Налоговая ставка С – «НАЛОГ 3», 10% – начисляемый.

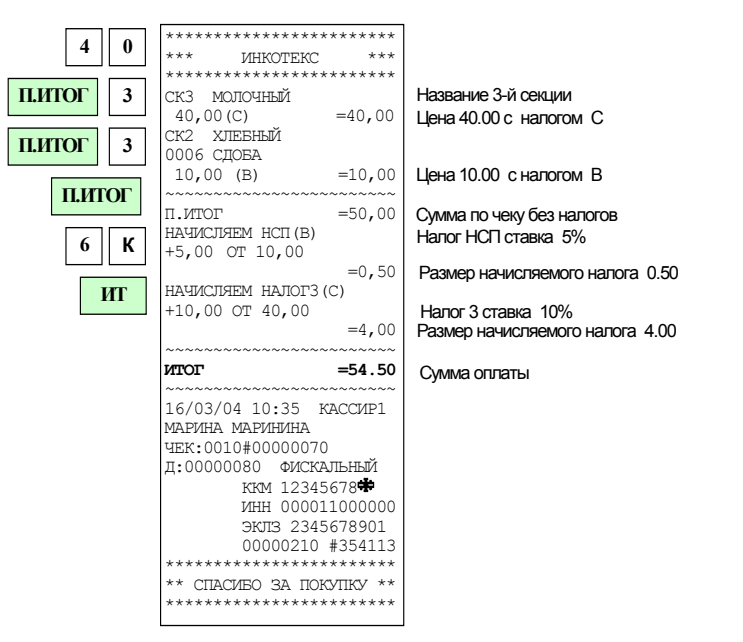

Если продается товар по коду с запрограммированной налоговой ставкой в секцию, на которую также установлена налоговая ставка, то налоговая ставка, заданная в секции, не учитывается.

### 3.13 Аннулирование покупки

#### Аннуляция последней операции

Для аннуляции последней проведенной покупки в открытом чеке достаточно нажать клавиши «АН/РЕ» и «Х».

Возможно аннулировать также любую покупку в чеке или ее часть.

### Аннуляция любой покупки или ее части по цене/ по коду товара

В открытом чеке нажмите клавишу аннуляции «**AH**/**PE**». Наберите цену товара или его части, нажмите клавишу «**П.ИТОГ**», введите номер налоговой ставки, если она была введена, нажмите клавишу «**П.ИТОГ**» и введите номер секции в которую он продан и нажмите клавишу «**П.ИТОГ**» и для подтверждения аннуляции.

Перед набором цены товара можно набрать его количество (и нажать клавишу умножения «×»).

Для аннуляции по коду товара нажмите клавишу «**AH**/**PE**», наберите код товара, нажмите клавишу «**K**».

Если надо аннулировать некоторое количество товара, то перед набором кода товара можно набрать это количество (и нажать клавишу умножения «×»).

<u>Пример</u>: ввод покупки с ценой 40 руб. в секцию 3, ввод товара с кодом 1, ввод товара с кодом 2 в количестве 4 шт. Аннулирование покупки с ценой 20 руб., аннулирование 3 единиц товара с кодом 2.

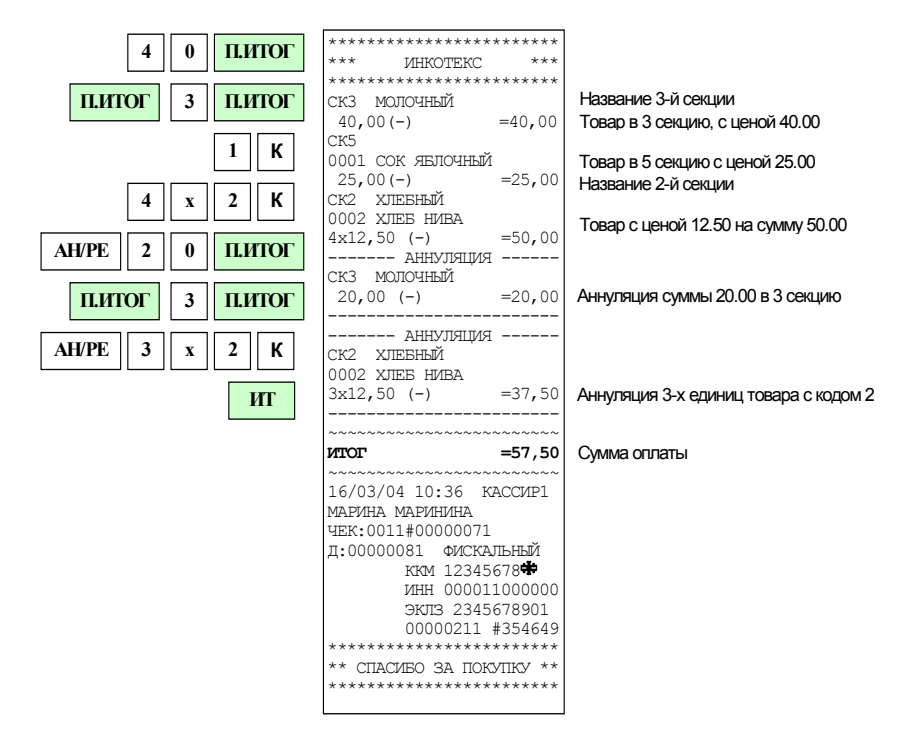

<u>Замечание</u>: Если была введена скидка/надбавка на весь чек, то в нем нельзя аннулировать покупку (можно – только весь чек).

#### 3.14 Аннулирование чека

В открытом чеке нажмите клавишу «**П.ИТОГ**», затем клавишу аннуляции «**АН/РЕ**». Нажмите клавишу «**ИТ**» для подтверждения аннулирования, клавишу «**С**» – для отмены операции аннулирования.

<u>Пример</u>: ввод покупки с ценой 40 руб. в секцию 3, ввод товара с кодом 1, аннулирование чека.

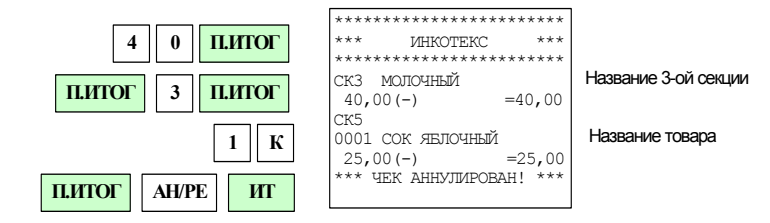

### 3.15 Возврат товара

Возврат осуществляется по нажатию клавиши «В».

Если возвращаемый товар не был запрограммирован, введите его цену и нажмите клавишу секции, в которую он возвращается.

Если товар запрограммирован, то его можно ввести:

 по коду, для чего набрать на цифровой клавиатуре код товара и нажать клавишу «К» (а также ввести номер секции, если для данного товара секция не была запрограммирована);

Если возвращаемая сумма меньше или равна содержимому регистра сменной выручки по данной секции, то печатается НЕФИСКАЛЬНЫЙ чек возврата. В противном случае выводится сообщение об ошибке.

Перед вводом цены или кода товара можно ввести его количество и нажать клавишу умножить «х».

Пример: возврат товара с кодом 2 в количестве 5 шт.

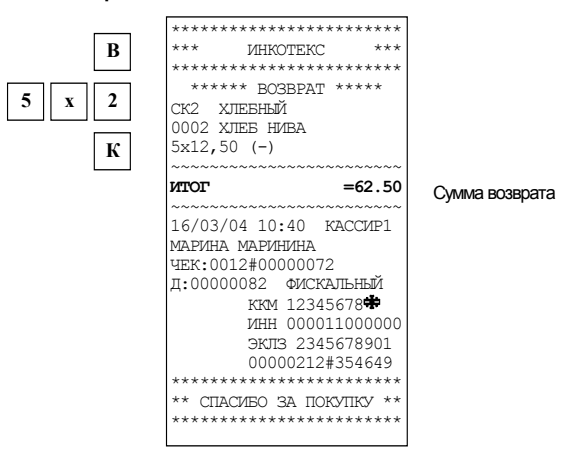

#### 3.16 Внесение в кассу/ выплата из кассы

Эти операции необходимы для:

- внесения денег в кассу в начале рабочего дня для выдачи сдачи;

- инкассации (выплаты из кассы).

При закрытом чеке нажмите клавишу «+»для внесения или «-» для выплаты. Наберите сумму и нажмите клавишу «ИТ». Будет напечатан соответствующий НЕФИСКАЛЬНЫЙ чек.

Если сумма выплаты больше содержимого регистра сменной выручки на дисплее выводится сообщение об ошибке и печать не производится.

Максимально возможное число разрядов при внесении/ выплате – 6 разрядов без точки или 8– с точкой.

Пример1: внесение в кассу 678 руб.

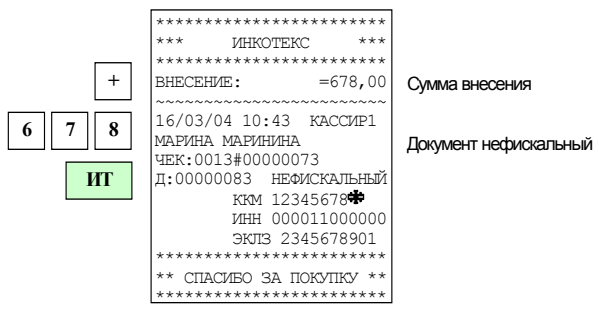

Пример2: выплата из кассы 95.7 руб.

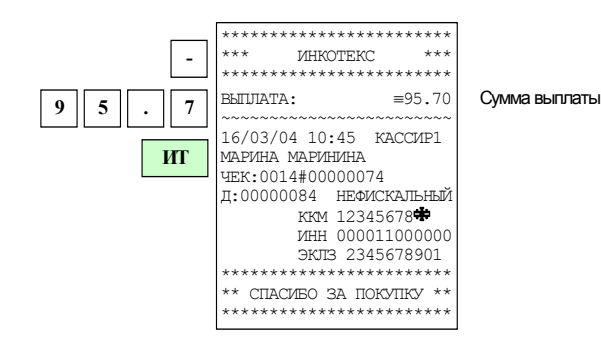

#### 3.17 Безналичная оплата

Для осуществления безналичной оплаты достаточно перед закрытием чека нажать клавиши «**П.ИТОГ**», «**ОПЛ**» «**2**.». После таких действий в чеке будет отпечатано «КРЕДИТОМ». В сменном отчете эта денежная сумма накапливается не в регистре «В КАССЕ», а в отдельном регистре и выводится на печать в строке названием «КРЕДИТОМ».

Существует возможность частичной оплаты покупки в кредит. Последовательность нажатий клавиш при этом следующая:

«П.ИТОГ», «ОПЛ», «сумма частичной оплаты в кредит», «2.», «ИТ» Разрешает такие действия единичное состояние опции №5.

<u>Пример</u>: ввод покупки с ценой 100 руб. в секцию 1, оплата 13 рублей в кредит.

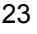

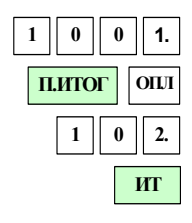

| *  | *****                                   |  |
|----|-----------------------------------------|--|
| *  | ** UHKOTEKC ***                         |  |
| *  | *****                                   |  |
| C  | кі кондитерский                         |  |
|    | 100,00(-) =100,00                       |  |
| ~  | ~~~~~~~~~~~~~~~~~~~~~~~~~~~~~~~~~~~~~~~ |  |
| V  | TOT =100.00                             |  |
| K  | СРЕДИТОМ: 13,00                         |  |
| E  | АЛИЧНЫМИ: 87,00                         |  |
| ~  | ~~~~~~~~~~~~~~~~~~~~~~~~~~~~~~~~~~~~~~~ |  |
| 1  | .6/03/04 10:47 KACCNP1                  |  |
| Μ  | АРИНА МАРИНИНА                          |  |
| U  | EK:0015#00000075                        |  |
| Į  | (:00000085 ФИСКАЛЬНЫЙ                   |  |
|    | ккм 12345678                            |  |
|    | ИНН 000011000000                        |  |
|    | ЭКЛЗ 2345678901                         |  |
| Ι. | 00000213 #329349                        |  |
| 1* | *********************                   |  |
| 1* | * СПАСИВО ЗА ПОКУПКУ **                 |  |
| 1  | ********************                    |  |

Товар ценой 100.00

Частичная оплата покупки в кредит 13,00р

### 4 Режим «Справочники»

Вход в этот режим происходит из главного меню после выбора режима «СПР\_\_\_\_\_» ввода правильного шестизначного пароля (по умолчанию – 000000).

Нажимая на клавиши «+» и «-» Вы будете просматривать следующие позиции подменю:

- ТОВАРЫ;
- УСЛУГИ;
- НАЛОГИ;
- СБРОС.

Для входа в выбранный подрежим нажмите клавишу «ИТ».

База товаров и услуг совмещенная, расположена в одном и том же поле памяти, имеет максимальный объем 1000 наименований. Объем базы может быть установлен программно в диапазоне от 100 до 1000. При уменьшении объема базы автоматически увеличивается объем буфера чеков. Для сброса содержимого базы предназначен подрежим «СБРОС». Для входа в него необходимо при индикации на индикаторе сообщения «СБРОС» нажать клавишу «ИТ». Время выполнения команда около 2-х минут.

Код товара и услуги не могут быть одинаковым. Рекомендуется программировать базу с помощью ПЭВМ посредством специальной программы через RS-канал. В случае программирования базы непосредственно с клавиатуры ККМ будьте внимательны, т. к. при этом доступны все коды и товаров и услуг и существует возможность изменить содержимое записи как об услуге, так и товаре.

# 4.1 Ввод товара

В подрежиме «ТОВАРЫ» нажмите клавишу «**ИТ**». На дисплее высветится первый товар из базы в виде: «КОД XXXX», где

XXXX – четырехзначный код товара в базе.

Если база пуста, то на дисплее выводится сообщение «ПУСТО». Товары в базе расположены в порядке увеличения их кода. Нажимая клавишу «**П.ИТОГ**», Вы можете просматривать следующие поля товара:

| Поле              | Сообщение на дисплее                             |  |  |
|-------------------|--------------------------------------------------|--|--|
| Наименование      | «НАЗВ= N», где N – количество букв названия то-  |  |  |
| товара            | вара                                             |  |  |
| Налоговая группа  | «НЛГ= Х», где Х – номер налоговой ставки         |  |  |
| Цена товара       | «ЦЕ ХХХХ.ХХ», где ХХХХ.ХХ – цена товара          |  |  |
| Секция            | «CE= X», где X – номер секции                    |  |  |
| Штрих-код товара  | «PLU= XXXXXX», где XXXXXX – последние пять       |  |  |
| • • •             | разрядов штрих кода                              |  |  |
| Признак: весовой  | «ЕД 0», где 1– признак штучного товара, 0 – для  |  |  |
| или штучный товар | весового                                         |  |  |
|                   | «БЛОК = 0», где 1 – признак заблокированного то- |  |  |
| опокировка товара | вара, 0 – для не разрешенного                    |  |  |

Для редактирования поля наименования нажмите клавишу «Х».

В режиме редактирования наименования на дисплее отображается сообщение: «XX-YY ZZZ », где XX – длина строки (количество символов в наименовании), YY – номер редактируемого символа, ZZZ – код редактируемого символа.

Чтобы ввести символ в наименовании, Вы должны набрать его код (коды символов смотрите в <u>ПРИЛОЖЕНИИ 2</u>). Для подтверждения ввода символа надо нажать клавишу «**П.ИТОГ**». Если символа с таким кодом не существует, то после нажатия клавиши «П.ИТОГ» номер редактируемого символа не изменится. В режиме редактирования наименования клавиши «+» и «-» служат для перемещения по символам наименования. После ввода всех символов наименования подтвердите ввод нажатием клавиши «ИТ». Для выбора кода символа имеется возможность отпечатать таблицу кодов символов, для чего необходимо нажать клавишу «**00**» находясь в режиме индикации меню или подменю.

При вводе или редактировании значения налоговой ставки ввод осуществляется цифровыми клавишами от 1 до 5, что соответствует налоговым ставкам от A до E. Если введено значение 0, то налогообложение для данного товара отсутствует.

Клавиши «КОД» и «В» служат соответственно для добавления и удаления товара.

Для удаления записи нажмите клавишу «**B**». На дисплее появится сообщение: «Уd ? = 0». Для удаления записи нажмите клавишу «**1**», а затем клавишу «**ИТ**». Для отмены удаления нажмите клавишу «**ИТ**»: запись удалена не будет, т.к. подтверждается ноль. При удалении записи на дисплее отобразится следующая по коду за ней запись, или предыдущая (если нет последующих).

Для добавления записи нажмите клавишу «**КОД**». На дисплее появится сообщение: «КОД = Х», где Х – первый свободный код товара, предлагаемый к вводу. Нажимая клавишу «**С**» и цифровые клавиши, Вы можете изменить этот код. Максимально допустимое количество цифр ввода - 4.

После задания кода нажмите клавишу «**ИТ**» для подтверждения. Максимально допустимый код товара –1000.

После ввода кода, Вам будет предложено ввести следующее поле товара – наименование. После его ввода нажмите клавишу «**ИТ**»: будет предложено ввести следующее поле, и так далее.

| Поле                   | Допустимые значения                                                                                                    |  |  |
|------------------------|----------------------------------------------------------------------------------------------------|--|--|
|                        | До 24-х символов (букв, цифр). Наименование мож-                                                                            |  |  |
| Наименование<br>товара | но не задавать.<br>Назначения клавиш при вводе текстовой информа-<br>ции смотрите в <u>ПРИЛОЖЕНИИ 3</u> , коды символов – в |  |  |
|                        | ПРИЛОЖЕНИИ 2.                                                                                                    |  |  |

| ение-                                  |  |
|----------------------------------------|--|
| ение-                                  |  |
|                                        |  |
|                                        |  |
| до 5.                                  |  |
| е для                                  |  |
|                                        |  |
| «кас-                                  |  |
| ра на-                                 |  |
|                                        |  |
|                                        |  |
|                                        |  |
|                                        |  |
|                                        |  |
|                                        |  |
| о – не заолокирован, т – заолокирован. |  |
|                                        |  |

После ввода всех полей, новый товар будет добавлен. Нажатие на клавишу «**1**.» запускает печать текущего товара базы.

Нажатие на клавишу «2.» запускает печать всей базы товаров.

Назначения клавиш для работы с базой товаров и услуг приведены в ПРИЛОЖЕНИИ 3.

# 4.2 Ввод услуг

В подрежиме «УСЛУГИ» нажмите клавишу «**ИТ**». На дисплее высветится первая услуга из базы в виде: «КОД КККК», где

КККК – четырехзначный код услуги в базе.

Если база пуста, то на дисплее выводится сообщение «ПУСТО»

Услуги в базе расположены в порядке увеличения их кода.

Дальнейшая работа с базой услуг (добавление, удаление и печать) такая же, как и для базы товаров.

В отличие от товара, у услуги отсутствуют поля штрих-код и признак (весовой/штучный).

# 4.3 Ввод налоговых ставок.

Справочник налоговых ставок используется при начислении налогов.

В базе существует 5 налоговых ставок, каждую из которых можно запрограммировать. По-умолчанию ни одна ставка не определена.

В подрежиме «НАЛОГИ» нажмите клавишу «**ИТ**». На дисплее высветится первая ставка из базы в виде: «НЛГ X Z.ZZ», где

Х – цифровой номер ставки. Всего в базе предусмотрено пять налоговых ставок с номерами 1, 2, 3, 4, 5.

Z.ZZ – процентная ставка налога.

Если данный налог не задан, то на дисплее выводится сообщение: «НЛГ X 0.00», где X – цифровой номер налога.

Клавишами «+» и «-» можно перемещаться по налогам в базе.

Клавишей «П.ИТОГ», Вы можете просматривать следующие поля налога:

| Поле                   | Сообщение на дисплее                                 |
|------------------------|------------------------------------------------------|
|                        | «НЛГ Х Z.ZZ», где:                                   |
| процентная ставка на-  | Х – цифровой номер налоговой ставки                  |
|                        | Z.ZZ – значение процентной ставки                    |
|                        | «НАЗВ N», где N – число символов в имени             |
| Наимонование           | налога. Максимальная длина наименования –            |
| напога                 | 16 символов. По умолчанию устанавливаются            |
| палога                 | названия налогов: «НАЛОГ N», с N равным от 1         |
|                        | до 5                                                 |
| Признак: выделяемый,   | «ТИП Х», где Х=0 - для выделяемого налога,           |
| или начисляемый налог. | Х=1 – для начисляемого.                              |
| Процентная ставка на-  | «Ct <sup>o</sup> = CC.CC», где CC.CC – значение про- |
| лога                   | центной ставки.                                      |

Для редактирования поля, нажмите клавишу умножить «×». Если вместо нее нажать любую цифровую клавишу, то Вы войдете в режим редактирования выбранного поля, причем будет введен символ, соответствующий этой клавише.

Назначения клавиш при вводе текстовой информации смотрите в <u>ПРИЛОЖЕНИИ 3</u>, коды символов – в <u>ПРИЛОЖЕНИИ 2</u>. После задания поля нажмите клавишу «**ИТ**» для подтверждения. При задании ставки налога равной 0 налог сбрасывается.

Если в режиме выбора налога нажать клавишу «2.», то база налогов будет распечатана на ленте, например:

| НАЛОГ    | OBLE CTAI | ВКИ    | ]                                      |
|----------|-----------|--------|----------------------------------------|
| НАЛОГ А: | НДС       |        | НДС – название налога                  |
|          | выд.      | 20.00% | ВЫД. – выделяемый налог, ставка – 20%  |
| НАЛОГ В: | HCII      |        | НСП – название налога                  |
|          | HAY.      | 5.00%  | НАЧ. – начисляемый налог, ставка – 5%  |
| НАЛОГ С: | НАЛОГЗ    |        | Налог без названия                     |
|          | HAY.      | 10.00% | НАЧ. – начисляемый налог, ставка – 10% |
| НАЛОГ D: | HE ONP    | ЕДЕЛЕН |                                        |
| НАЛОГ Е: | HE ONP    | ЕДЕЛЕН | Налог не определен                     |
|          |           |        | ]                                      |

# 4.4 Сброс базы товаров/услуг

В подрежиме «СБРОС» нажмите клавишу «**ИТ**». На дисплее высветится сообщение виде: «ОБНУЛ....». Во время выполнения операции происходит перебор точек.

### 5 Режим «Программирование»

Рекомендуется программировать параметры машины с помощью ПЭВМ посредством специальной программы через RS-канал.

При ручном программировании вход в этот режим происходит из главного меню после выбора режима «ПРГ\_\_\_\_» и ввода правильного шестизначного пароля (по умолчанию – 000000).

На индикаторе появится первая позиция подменю. Нажимая на клавиши «+», «-» возможно просматривать следующие позиции подменю:

- «ДАТА-ВР» программирование даты и времени;
- «ОПЕРАТОР» программирование паролей и имен кассиров
- «СЕКЦ» программирование секций;
- «НАЧ. ЧЕ» программирование заголовка чека (верхних строк клише);
- «ОКОН. ЧЕ» программирование окончания чека (нижних строк клише);
- «ПАРОЛИ» программирование паролей;
- «СИС. ОПЦ» программирование системных опций;
- «БАЗА РАЗ» программирование размера базы;
- «ЗАВ НОМ» программирование заводского номера.

Для входа в выбранный подрежим нажмите клавишу «ИТ».

#### 5.1 Программирование даты и времени

В подрежиме «ДАТА-ВР.» нажмите клавишу «**ИТ**» и на индикаторе высветится сообщение «ДТ \_ -.- -.- -». Цифровыми клавишами введите текущую дату в формате ДД.ММ.ГГ – соответственно две цифры даты, две цифры месяца и две последние цифры года. Ввод подтвердите нажатием клавиши «**ИТ**». После вывода на индикатор приглашения к вводу времени: «ВР \_ -.- -.- -» цифровыми клавишами введите текущее время в формате ЧЧ.ММ.СС – соответственно две цифры часов (по 24 часовой системе), две цифры минут и две цифры секунд. Ввод подтвердите нажатием клавиши «**ИТ**». При вводе даты более ранней по отношению к записанным в ФП или ЭКЛЗ выводится сообщение об ошибке Err 090.

#### 5.2 Программирование данных кассиров

В подрежиме «ОПЕРАТОР» нажмите клавишу «**ИТ**» и на индикаторе высветится сообщение «ОП1 XX», где ОП1 –признак первого из восьми кассиров, XX – количество символов в имени кассира.

Клавишами «+» и «-» можно перемещаться по списку кассиров.

Клавишей «**П.ИТОГ**», Вы можете просматривать следующие поля списка:

| Поле           | Сообщение на дисплее                       |
|----------------|--------------------------------------------|
|                | «ОП1 XX», где:                             |
| Имя кассира    | ОП1 –признак первого из восьми кассиров,   |
|                | XX – количество символов в имени кассира   |
|                | «ПА 000001», где шестизначное число – это  |
|                | пароль кассира. По умолчанию присваиваются |
| Пароль кассира | следующие значения паролей:                |
|                | кассир №1 – 000001                         |
|                | кассир №2 – 000002                         |

|                                                                | кассир №3 – 000003                                                                |
|----------------------------------------------------------------|-----------------------------------------------------------------------------------|
|                                                                | кассир №4 – 000004                                                                |
|                                                                | кассир №5 – 000005                                                                |
|                                                                | кассир №6 – 000006                                                                |
|                                                                | кассир №7 – 000007                                                                |
|                                                                | кассир №8 – 000008                                                                |
| Пароль кассира, кото-<br>рый вводится со сканера<br>штрих кода | «ПА2 0», где ПА2 – признак второго пароля кассира, 0 – значение пароля до 13 цифр |

Ввод имени кассира производится аналогично вводу наименования товара, изложенному в П.4.1.

Пароль кассира вводится цифровыми клавишами. Последняя, шестая цифра пароля постоянна и является порядковым номером кассира.

Пароль кассира, вводимый со сканера штрих кода при входе в кассовый режим, при программировании вводится цифровыми клавишами. Окончание ввода подтверждается нажатием на клавишу «ИТ».

Если в режиме выбора секций нажать клавишу «2.», то реквизиты всех секций будут распечатаны на ленте, например:

| КАССИР1<br>ПАРОЛЬ | МАРИНА МАРИНИНА<br>000001    |
|-------------------|------------------------------|
| ПАРОЛЬ2           | НЕ ОПРЕДЕЛЕН                 |
| КАССИР2<br>ПАРОПЬ | <названия нет><br>000002     |
| ПАРОЛЬ2           | НЕ ОПРЕДЕЛЕН                 |
| КАССИРЗ           | <ha3bahua het=""></ha3bahua> |
| ПАРОЛЬ<br>ПАРОЛЬ2 | не определен                 |
| КАССИР4           | <названия нет>               |
| ПАРОЛЬ<br>ПАРОЛЬ2 | 000004<br>НЕ ОПРЕДЕЛЕН       |
| КАССИР5           | <ha3bahua het=""></ha3bahua> |
| ПАРОЛЬ2           | НЕ ОПРЕДЕЛЕН                 |
| КАССИР6           | <ha3bahua het=""></ha3bahua> |
| ПАРОЛЬ<br>ПАРОЛЬ2 | НЕ ОПРЕДЕЛЕН                 |
| КАССИР7           | <названия нет>               |
| ПАРОЛЬ<br>ПАРОЛЬ2 | 000007<br>НЕ ОПРЕДЕЛЕН       |
|                   |                              |
| KACCUP8           | <ha3bahna het=""></ha3bahna> |
| ПАРОЛЬ2           | НЕ ОПРЕДЕЛЕН                 |
|                   |                              |

#### 5.3 Программирование секций

В подрежиме «СЕКЦ» нажмите клавишу «**ИТ**». Вы войдете в режим выбора секций, и на дисплее появится сообщение «СЕХ Y», где:

Х – номер секции,

Ү – одно из трех возможных состояний секции:

- -1 запрограммирована для оформления продаж;
- -2 запрограммирована для оформления услуг;

– 0 – закрыта для приема платежей.
 Всего предусмотрено 16 программируемых секций.
 Переход по секциям осуществляется клавишами «+» и «-».
 У каждой секции существуют следующие настраиваемые поля:

| Поле                                           | Индикация поля<br>на дисплее | Допустимые значения                                                  |  |  |
|------------------------------------------------|------------------------------|----------------------------------------------------------------------|--|--|
| Состояние секции                               | CE X Y                       | Y=1 – продажи<br>Y=2 – услуги<br>Y=0 – секция закрыта                |  |  |
| Название секции<br>(может отсутствовать)       | НАЗВ Х                       | <ul> <li>X – количество символов в<br/>названии секции</li> </ul>    |  |  |
| Налоговая ставка                               | НЛГ Ү                        | Y от 1 до 5<br>0 – не заданf                                         |  |  |
| ограничение вводимой<br>цены за единицу товара | огц х.хх                     | от 0 до 99999 или от 0 до<br>99999.99<br>0 – нет ограничения по цене |  |  |

Для ввода буквенного обозначения налоговых ставок используется цифровая кодировка:

| Обозначение<br>налоговой<br>ставки | А | В | С | D | E | 0<br>(не задана) |
|------------------------------------|---|---|---|---|---|------------------|
| Цифровой<br>Код                    | 1 | 2 | 3 | 4 | 5 | 0                |

При запрограммированной налоговой ставке в поле секции и при наличии налоговой ставки в записи из базы товаров в чеке используется вариант из базы.

При попытке продажи в секцию товара с ценой большей, чем указана в поле ограничения цены для этой секции, товар в нее продан не будет и на дисплее будет выдано сообщение: «Err 111».

Перебор полей секции осуществляется клавишей «П.ИТОГ».

Чтобы войти в режим редактирования поля, нажмите клавишу «**X**». Если вместо нее нажать любую цифровую клавишу, то Вы войдете в режим редактирования поля, причем будет введен символ, соответствующий этой цифровой клавише.

Если Вы ошиблись при вводе, нажмите клавишу «С».

Чтобы выйти из режима редактирования поля с сохранением введенного значения, нажмите клавишу «**ИТ**», без сохранения – клавишу «**С**».

Назначения клавиш при вводе текстовой информации (название секции) смотрите в <u>ПРИЛОЖЕНИИ 3</u>, коды символов – в <u>ПРИЛОЖЕНИИ 2</u>.

Если в режиме выбора секций нажать клавишу «2.», то реквизиты всех секций будут распечатаны на ленте, например:

| СЕКЦИЯ N1: ТОВАРЫ<br>КОНДИТЕРСКИЙ                                                                                                    | Название секции                                   |
|----------------------------------------------------------------------------------------------------|---------------------------------------------------|
| НАЛОГ:0<br>ОГР.ЦЕНЫ: НЕТ                                                                                                    | Налоговая ставка на товары этой секции не указана |
| СЕКЦИЯ N2: ТОВАРЫ<br>ХЛЕБНЫЙ<br>НАПОГО                                                                                                   |                                                   |
| ОГР.ЦЕНЫ: НЕТ                                                                                                    | Ограничение по цене за единицу товара             |
| СЕКЦИЯ N3 ТОВАРЫ<br>МОЛОЧНЫЙ<br>НАЛОГ:0<br>ОГР.ЦЕНЫ: НЕТ                                                                                 | Номер секции и ее состояние (товары)              |
| СЕКЦИЯ N4 ТОВАРЫ<br>РЫБНЫЙ<br>НАЛОГ:0<br>ОГР.ЦЕНЫ: НЕТ                                                                                   |                                                   |
| СЕКЦИЯ N5 ТОВАРЫ<br><НАЗВАНИЯ НЕТ><br>НАЛОГ:0<br>ОГР.ЦЕНЫ: НЕТ                                                                           |                                                   |
| СЕКЦИЯ N6 ЗАКРЫТА<br><НАЗВАНИЯ НЕТ><br>НАЛОГ:0<br>ОГР.ЦЕНЫ: НЕТ                                                                          | Секция не имеет названия                          |
| СЕКЦИЯ N7 ЗАКРЫТА<br><НАЗВАНИЯ НЕТ><br>НАЛОГ:0<br>ОГР.ЦЕНЫ: НЕТ                                                                          | Номер секции и ее состояние (закрыта)             |
| СЕКЦИЯ N8 ЗАКРЫТА<br><НАЗВАНИЯ НЕТ><br>НАЛОГ:0<br>ОГР.ЦЕНЫ: НЕТ                                                                          |                                                   |
| СЕКЦИЯ N9 ТОВАРЫ<br><НАЗВАНИЯ НЕТ><br>НАЛОГ:А<br>ОГР.ЦЕНЫ: НЕТ                                                                           | Налоговая ставка А на все товары этой секции      |
| СЕКЦИЯ N10 ТОВАРЫ<br><НАЗВАНИЯ НЕТ><br>НАЛОГ:0<br>ОГР.ЦЕНЫ: НЕТ                                                                          |                                                   |
| СЕКЦИЯ N11 ЗАКРЫТА<br><ha3bahия het=""><br/>HAЛOГ:0<br/>OГР.ЦЕНЫ: HET<br/>СЕКЦИЯ N12 ЗАКРЫТА<br/><ha3bahия het=""></ha3bahия></ha3bahия> |                                                   |
| НАЛОГ:0<br>ОГР.ЦЕНЫ: НЕТ<br>СЕКЦИЯ N13 УСЛУГИ                                                                                            | Номер секции и ее состояние (услуги)              |
| ДОСТАВКА<br>НАЛОГ:0<br>ОГР.ЦЕНЫ: 200,00                                                                                                  |                                                   |
| СЕКЦИЯ N14 ЗАКРЫТА<br>VIP УСЛУГИ<br>НАЛОГ:0<br>ОГР.ЦЕНЫ: НЕТ                                                                             |                                                   |
| СЕКЦИЯ N15 ЗАКРЫТА<br><НАЗВАНИЯ НЕТ><br>НАЛОГ:0<br>ОГР.ЦЕНЫ: НЕТ                                                                         |                                                   |
| СЕКЦИЯ N16 ЗАКРЫТА<br><НАЗВАНИЯ НЕТ><br>НАЛОГ:0<br>ОГР.ЦЕНЫ: НЕТ                                                                         |                                                   |

# 5.4 Программирование заголовка документа (верхних строк клише)

В машине имеется возможность запрограммировать индивидуальное клише, которое будет печататься в начале чека (6 строк) и в конце чека (6 строк).

Верхнее клише состоит из 6 строк из 24 знаков, в каждой – букв, цифр и др., что позволяет записать название торгового предприятия, фирмы, номера телефона и т.п. Каждый знак (буква, цифра) вводится при программировании клише.

В подрежиме «НАЧ ЧЕ» нажмите клавишу «ИТ».

На дисплее появится сообщение «СТР N YY», где:

N – номер вводимой строки заголовка,

YY – количество введенных символов.

Перебор строк осуществляется по клавишам «+» и «-». Выбрав номер строки для редактирования нажмите клавишу «Х». Вы войдете в режим ее редактирования. Назначения клавиш при вводе текстовой информации смотрите в <u>ПРИЛОЖЕНИИ 3</u>, коды символов – в <u>ПРИЛОЖЕНИИ 2</u>. Ввод символов (их кодов) аналогичен действиям при вводе наименований товаров.

После того, как строка введена, нажмите клавишу «**ИТ**» для подтверждения изменений. Вы возвратитесь в состояние выбора строк заголовка.

Если в состоянии выбора строки нажать клавишу «**2**.», то заголовок будет распечатан на ленте, при этом незапрограммированные строки будут отображены пунктирной линией.

Для выхода из этого режима нажмите клавишу «**AH/PE**». Реквизиты заголовка чека будут принудительно распечатаны на ленте, если в них вносились изменения или сменился шрифт, например:

| ***** | *****    | ***** | 1-ая строка           |
|-------|----------|-------|-----------------------|
| ***   | NHKOTEKC | ***   | 2-ая строка           |
| ***** | ******   | ***** | 3-я строка            |
|       |          |       | 4-ая строка не задана |
|       |          |       | 5-ая строка не задана |
|       |          |       | 6-ая строка не задана |
|       |          |       |                       |

# 5.5 Программирование окончания документа (нижних строк клише)

В подрежиме «ОКОН ЧЕ» нажмите клавишу «**ИТ**». Дальнейшее программирование такое же, как и для заголовка чека.

### 5.6 Программирование паролей

В подрежиме «ПАРОЛИ» нажмите клавишу «**ИТ**». На дисплее появится сообщение « 000000», где 000000 – значение пароля режима Z-отчета.

Нажимая клавиши «+», «-», Вы поочередно получите возможность запрограммировать нижеприведенные пароли:

- пароля Z-отчета
- пароля Х-отчета

- пароля режима «ПРОГРАММИРОВАНИЕ»

- пароля режима «СПРАВОЧНИКИ»
- пароля режима отчетов по ЭКЛЗ

Признаком выбранного пароля служит индикация служебных символов на левом поле индикатора:

- Z пароля Z-отчета
- Х пароля Х-отчета
- ПР пароля режима программирования
- XZ пароля режима справочников
- чистое поле пароля режима ЭКЛЗ

Таблицу паролей, установленных по умолчанию смотрите в <u>ПРИЛОЖЕНИИ 4</u>.

Выбрав нужную позицию, нажмите клавишу «**X**» для входа в режим ввода пароля. Если вместо нее нажать любую цифровую клавишу, то Вы войдете в режим ввода пароля, причем будет введен этот символ.

Цифровыми клавишами задайте шестизначный пароль. Клавишей «С» можно очистить пароль.

**Внимание!** Будьте внимательны при программировании паролей режимов. Если Вы забудете их, то для входа в эти режимы, Вам придется вызывать сервисника.

Если в режиме просмотра паролей нажать клавишу «**2.**», то все пароли будут распечатаны на ленте, например:

| Z-OTYET          | - | 000000 |
|------------------|---|--------|
| X-OTYET          | - | 000000 |
| ПРОГРАММИРОВАНИЕ | - | 000000 |
| CIIPABOYHIKI     | - | 000000 |
| ЭКЛЗ             | - | 000000 |
|                  |   |        |

Пароли сервисного режима и налогового инспектора программируется в самих режимах. Пароли кассиров в режиме «ПРГ» в позиции «ОПЕРАТОР».

#### 5.7 Системные опции

Для адаптирования ККМ к конкретным условиям работы у пользователя предназначены 12 системных опций, программирование которых изменяет режимы работы.

В подрежиме «СИС ОПЦ» нажмите клавишу «**ИТ**». На индикаторе высветится сообщение «ОПЦ N X», где:

– N – номер опции,

– Х – ее значение.

Для изменения значения опции нажмите клавишу «Х», введите значение опции, подтвердите ввод нажатием клавиши «ИТ».

Перебор опций осуществляется клавишами «-» и «+».

Если в режиме просмотра опций нажать клавишу «2.», то все опции будут распечатаны на ленте.

Таблица опций приведена в <u>ПРИЛОЖЕНИИ 1</u>.

#### 5.8 Программирование размера базы

В данном подрежиме возможно запрограммировать объем базы товаров, который может быть в диапазоне от 100 до1000 наименований товаров и услуг. В подрежиме «БАЗА РАЗ» нажмите клавишу «ИТ». На индикаторе высветится числовое значение размера базы. Цифровыми клавишами введите размер базы в диапазоне от 100 до 1000 и ввод подтвердите нажатием клавиши «ИТ». Время выполнения операции может составлять до 2-х минут. В это время выключать машину крайне нежелательно.

#### 5.9 Заводской номер

Заводской номер программируется один раз на заводе изготовителе и изменить его нельзя. Чтобы увидеть заводской номер Вашей кассы выберите режим «ЗАВ НОМ» и нажмите клавишу «**ИТ**». На индикаторе появится 8-значное значение заводского номера и раздастся звуковой сигнал. Приглашение на ввод номера "0" означает отсутствие номера ККМ в фискальной памяти, это возможно при смене фискальной памяти в процессе ремонта.

# 6 Режим «ОСГ» (Z-отчеты)

Z-отчеты – это отчеты с гашением.

Вход в этот режим происходит из главного меню после выбора режима «ОСГ?», нажатия клавиши «**ИТ**» и ввода правильного шестизначного пароля Z-отчетов (по умолчанию – 000000).

На дисплее появится сообщение «-ОСГ1». Нажимая клавиши «+» и «-», Вы будите просматривать следующие позиции:

- «КАССА» сменный отчет
- «ОПЕРАТОР» отчет по кассирам
- «СЕКЦ» отчет по отделам
- «ТОВАРЫ» отчет по товарам
- «УСЛУГИ» отчет по услугам

Для печати выбранного отчета нажмите клавишу «**ИТ**». Для закрытия смены используют сменный отчет.

- Замечания: 1. Отчеты по кассирам и отделам по окончании смены производить не обязательно.
  - 2. Состояние смены (открыта или закрыта) не влияет на Z-отчеты (гашение) по кассирам, по секциям, по товарам и по услугам.

При проведении сменного отчета в итоговую сумму включены итоговые суммы по товарам и услугам. При необходимости их посменного выделения следует проводить отчет с гашением по секциям.

В отчетах кроме сменного итога, присутствует итог с накоплением от предыдущих смен, который называется «ГРОСС-ИТОГ». При проведении фискализации или перерегистрации ККМ значение ГРОСС-ИТОГА сбрасывается в 0.

В случае аварийного отключения при последующем продолжении печати отчета по кассе значения счетчиков чеков (проведенных, аннулированных и повторных) могут быть обнулены.

В случае несовпадения значений итоговых сумм за смену, накопленных кассой и ЭКЛЗ, при закрытии смены в сменном Z-отчете суммы выводятся из ЭКЛЗ.

Перед проведением сменного отчета проверяется состояние ЭКЛЗ, и если в ЭКЛЗ остается мало свободной памяти, то на печать выводится сообщение:

#### ВНИМАНИЕ! ЭКЛЗ

#### БЛИЗКА К ЗАПОЛНЕНИЮ!

После окончания сменного отчета в случае, если в блоке фискальной памяти остается места меньше, чем для 30 сменных отчетов, то на печать выводится сообщение:

#### СВОБ. ФИСК. ЗАПИСЕЙ: ХХ

где ХХ - количество оставшихся свободных гашений.

Примеры Z-отчетов смотрите в ПРИЛОЖЕНИИ 5.

### 7 Режим «ОБГ» (Х-отчеты)

Х-отчеты – это отчеты без гашения.

Вход в этот режим происходит из главного меню после выбора режима «ОБГ \_ \_ \_ \_ » и ввода правильного шестизначного пароля Х-отчетов (по умолчанию – 000000).

На дисплее появится сообщение «КАССА». Нажимая клавиши «+» и «-», Вы будите просматривать следующие позиции:

- «КАССА» сменный отчет
- «ОПЕРАТОР» отчет по кассирам
- «СЕКЦ» отчет по отделам
- «ТОВАРЫ» отчет по товарам
- «УСЛУГИ» отчет по услугам
- «ПОЧАС» почасовой отчет

После выбора подрежима для печати выбранного отчета нажмите клавишу «**ИТ**».

Примеры Х-отчетов смотрите в ПРИЛОЖЕНИИ 6.

## 8 Режим «EL» (отчеты по ЭКЛЗ)

Вход в этот режим происходит из главного меню после выбора режима «EL \_\_\_\_\_» и ввода правильного шестизначного пароля (по умолчанию – 000000).

На дисплее появится сообщение «ПО ИС». Нажимая клавиши «+» и «-», Вы будите просматривать следующие позиции:

- «ПО ИС» - отчет по ЭКЛЗ по итогам смены

- «ПО ЧЕ» - отчет по ЭКЛЗ по номеру документа

- «ПО EL» - отчет по ЭКЛЗ контрольной ленты по номеру смены

- «EL Ho» отчет по ЭКЛЗ по номерам смен (краткий/полный)
- «EL ДАТА» отчет по ЭКЛЗ по датам (краткий/полный)
- «РЕГ EL» активизация ЭКЛЗ
- «З. АР EL» закрытие архива ЭКЛЗ

Для печати выбранного отчета нажмите клавишу «ИТ».

После запуска подрежима «ПО ИС» необходимо ввести номер смены и подтвердить ввод клавишей «ИТ». Для получения распечатки по итогам текущей смены (незакрытой) необходимо ввести номер предыдущей закрытой смены, увеличенный на единицу.

После запуска подрежима «ПО ЧЕ» необходимо ввести номер КПК чека, формируемый в ЭКЛЗ и подтвердить ввод клавишей «ИТ».

После запуска подрежима «ПО EL» необходимо ввести номер смены и подтвердить ввод клавишей «ИТ». Для получения распечатки контрольной ленты текущей смены (незакрытой) необходимо ввести номер предыдущей закрытой смены, увеличенный на единицу.

После запуска подрежима «EL Ho» на индикаторе появится приглашение к вводу номера начальной смены «CM1 0»; ввод номера начальной смены подтверждается нажатием клавиши «ИТ».

Затем при появлении приглашения к вводу номера конечной смены «СМ 2 0»; вводится номер конечной смены и подтверждается нажатием клавиши «ИТ». При индикации сообщения «КР-ПО? = 0» существует выбор вида отчета краткий или полный. Для задания печати краткого отчета необходимо нажать клавишу «ИТ», для задания полного - «1», «ИТ».

После запуска подрежима «EL ДАТА» на индикаторе появится приглашение к вводу начальной даты «Д1 \_ -.- -.- »; ввод подтверждается нажатием клавиши «ИТ».

Затем при появлении приглашения к вводу конечной даты «Д2 \_ –.– –.– –»; вводится конечная дата и подтверждается нажатием 37

клавиши «ИТ». При индикации сообщения «КР-ПО?» существует выбор вида отчета краткий или полный. Для задания печати краткого отчета необходимо нажать клавишу «ИТ», для задания полного - «1», «ИТ».

Для активизации ЭКЛЗ в подрежиме «РЕГ EL» нажмите клавишу «ИТ».

Проверьте на распечатке правильность фиксируемых параметров и подтвердите нажатием клавиши «00», либо уточните параметры, предварительно нажав клавишу «С». После записи параметров производится распечатка отчета по активизации ЭКЛЗ.

На ленте распечатается отчет об активизации ЭКЛЗ.

Для закрытия архива ЭКЛЗ в подрежиме «З. АР EL» нажмите клавишу «ИТ» и после появления сообщения «ЗАКР? =0» нажмите клавиши «1» и «ИТ».

На бумажной ленте будет напечатано: «Архив ЭКЛЗ закрыт!». Для выхода из режима нажмите клавишу «С».

ВНИМАНИЕ! Перед запуском распечатки полных отчетов по ЭКЛЗ и ФП с большим количеством смен проверьте наличие полного рулона бумаги. Аккумулятор при этом должен быть заряжен (индикатор зарядного устройства должен светиться зеленым цветом).

Примеры отчетов по ЭКЛЗ смотрите в ПРИЛОЖЕНИИ 8

### 9 Сервисный режим

Сервисный режим предназначен для создания режимов обеспечивающих сервисное обслуживание и проверку основных узлов машины. Вход в этот режим реализован по паролю, программирование которого осуществляется в самом режиме специалистом сервисной организации (далее – специалист) при вводе машины в эксплуатацию.

Вход в этот режим происходит из главного меню после выбора режима «СЕР \_\_\_\_\_», и ввода правильного шестизначного пароля (по умолчанию – 000000).

На дисплее появится сообщение «ПАР СЕРВ». Нажимая клавиши «+» и «-», Вы будите просматривать следующие позиции:

- «ПАР СЕРВ» пароль сервисного специалиста
- «ОПЦ СЕРВ» сервисная опция
- «ТЕСТ ИНД» тест индикатора
- «ТЕСТ КЛАВ» тест клавиатуры
- «ТЕСТ ПУ» тест печатающего устройства
- «TECT EEPr» тест запоминающего устройства
- «ТЕСТ НП» тест фискальной памяти
- «РС 232» тест канала связи с ПЭВМ и сканером. Выбор теста осуществляется клавишами «+» и «-»
- «ПРОГОН» циклический тест проверки машины
- «ПАР СЕРВ» пароль специалиста.

Для проведения тестов, необходимо подключить к ККМ технологическую заглушку, схема которой приведена в ПРИЛОЖЕНИИ 10.

**8.1 Пароль сервисного специалиста.** Пароль доступа в сервисный режим. Может принимать значения от 000000 до 999999, по умолчанию – 000000. Программируется аналогично паролям в других режимах.

**8.2 Тест индикатора.** Тест работоспособности индикатора.

После нажатия клавиши «**ИТ**» в подрежиме «ТЕСТ ИНД» машина переходит в режим индикации всех сегментов индикатора во всех разрядах, по последующим нажатиям на клавише «ИТ» выводятся одноименные сегменты во всех разрядах.

**8.3 Тест клавиатуры** - тест работоспособности клавиатуры.

После нажатия клавиши «**ИТ**» в подрежиме «ТЕСТ КЛАВ» машина переходит в режим ожидания нажатия клавиш. На дисплее появляется сообщение: КЛАВ... 0» где X – количество подряд нажатых клавиш.

Для проверки работоспособности клавиатуры нажмите последовательно все клавиши клавиатуры. В порядке слева направо, сверху вниз:

, В, К, С, АН/РЕ, 7, 8, 9, -, +, 4, 5, 6, 2., X, 1, 2, 3, 1., ОПЛ, 0, 00, ., П.ИТОГ, ИТ

Если клавиатура исправна, то после прохождения теста автоматически произойдет выход из данного режима.

Если клавиатура не исправна или клавиша дает неверный код, то количество подряд нажатых клавиш не увеличивается, и Вы не сможете завершить тест. В этом случае необходимо вызвать специалиста по ремонту машин.

Для того чтобы прервать тест нажмите дважды клавишу «С».

#### **8.4** Тест принтера – тест работоспособности принтера.

После нажатия клавиши «**ИТ**» в подрежиме «ТЕСТ ПУ», в случае правильной работы печатающего устройства на чековой ленте будут распечатаны все символы знакогенератора и поле косых линий.

**8.5** Тест запоминающего устройства – тест сохранности информации в микросхеме памяти.

После нажатия клавиши «**ИТ**» в подрежиме «TECT EEPr», в случае правильной работы выводится сообщение «EEPrOn....» с четырьмя мигающими точками и по окончании рапроверки выводится сообщение:

> ТЕСТ ЕЕРКОМ ОБЪЕМОМ 131072 БАЙТ УСПЕШНО

#### Внимание! Тест выполняется около 2 минут и выход из него до окончания теста невозможен! Проявите терпение!

**8.6 Тест ФП** - тест работоспособности фискальной памяти.

После нажатия клавиши «**ИТ**» в подрежиме «ТЕСТ НП» машина переходит в автоматическое тестирование с распечаткой результатов в конце проверки.

Ниже представлен пример распечатки теста ФП при незафикализированной машине.

| Т         | ΕСТ ΦΠ |        |        |                                              |
|-----------|--------|--------|--------|----------------------------------------------|
| ЗАВОД. N  | KKM    | 123    | 45678  | Тест фискальной памяти, ККМ не фискальная    |
| SATINCE I | B TEX. | з: усп | EIIIHO |                                              |
| 3         | OTRHA  | CBOE   | ΠΟΒΡ   | Кол-во выполненных, свободных, поврежденных: |
| PEC:      | 0000   | 0005   | 0000   | фискализации и перерегистраций;              |
| эклз:     | 0000   | 0030   | 0000   | активизаций ЭКЛЗ;                            |
| ОТЧЕТЫ:   | 0000   | 2000   | 0000   | СМЕННЫХ ОТЧЕТОВ.                             |
| ~~~~~~    | ~~~~~  | ~~~~~  | ~~~~   |                                              |

В случае какого-либо сбоя на индикаторе высветится сообщение об ошибке.

**8.7 Тест РС канала** – тест работоспособности канала связи с ПЭВМ по интерфейсу RS-232 и сканером штрих кода. После нажатия клавиши «**ИТ**» в подрежиме «PC 232» на индикаторе появляется сообщение «TECT PC» - заголовок теста связи с ПЭВМ. Нажмите клавишу «ИТ» – появится сообщение «| |» (цепь разомкнута) и не нажимая кнопку XS2 заглушки нажмите любую клавишу. В случае успешного прохождения 1-ой части теста слева на индикаторе появится «HOP»; в противном случае «Err». Нажмите любую клавишу – появится сообщение «|—|» (цепь замкнута) и прижав плотно кнопку XS2 заглушки нажмите на ККМ любую клавишу. В случае успешного прохождения 1. В случае успешного прохождения 1. В случае и сообщение «|—|» (цепь замкнута) и прижав плотно кнопку XS2 заглушки нажмите на ККМ любую клавишу. В случае успешного прохождения 2-ой части теста слева на индикаторе появится «HOP»; в противном клавишу. В случае успешного прохождения 2-ой части теста слева на индикаторе появится «HOP»; в противном клавишу. В случае успешного прохождения 2-ой части теста слева на индикаторе появится слева на индикаторе появится кнопку XS2 заглушки нажмите на ККМ любую клавишу. В случае успешного прохождения 2-ой части теста слева на индикаторе появится «HOP»; в противном случае «Err».

Нажмите клавишу «+» до появления подпункта меню «ТЕСТ СКА»тест канала связи со сканером. Проведите его аналогично тесту связи с ПЭВМ, задействовав кнопку заглушки XS1.

#### 8.8 Прогон

Данный подрежим обеспечивает циклическую проверку функционирования узлов машины с автоматической распечаткой результатов тестирования. Он может быть использован для проверки работы машины после ремонта.

Этот подрежим позволяет автоматически в цикле осуществить тестовую проверку ПЗУ, оперативной памяти, печатающего устройства, индикации, фискальной памяти. После нажатия клавиши «**ИТ**» Вам предложено будет ввести количество циклов прогона: «ЦИКЛ=20» от 1 до 200. После ввода периода нажмите клавишу «**ИТ**».

Вам предложено будет ввести количество время одного цикла прогона: «ВР= 60» от 30сек до 3600сек, после чего Вы должны будете нажать клавишу «**ИТ**».

Вам предложено будет ввести количество печатаемых шахматных полей: « Но.ЧЕ= 0» от 0 до 10. После чего Вы должны будете нажать клавишу «**ИТ**».

ККМ переходит в автоматическое тестирование по циклам, с распечаткой результатов проверки. На дисплее будут отображаться сообщения о действиях ККМ.

При прохождении тестов ФП и ЗУ индицируется сообщение «РАБ...», в это время прервать работу теста можно лишь выключением питания. В остальное время на индикаторах выводится бегущая строка цифр, в это время прервать работу теста можно нажатием клавиши «РЕЖ».

Ниже представлен пример распечатки технологического теста.

| ТЕХНОЛОГИЧЕСКИЙ ТЕСТ                                                                                                    |                                                                                                    |
|----------------------------------------------------------------------------------------------------|----------------------------------------------------------------------------------------------------|
| <pre>UPART 1 03/06/04 15:17     TECT IIPUHTEPA !``#\$%&amp;' () *+, 01234567 89:;&lt;=&gt;?@ABCDEFGHIJKLMNO PQRSTUVWXYZ[\]^`_ abcdefg bi`kLmoporstuvwxyz[\]'``</pre> | Номер цикла, дата и время начала теста<br>Тест фискальной памяти, ККМ не фискальная<br>Количество выполненных, свободных, поврежденных: |
| АБВГДЕЖЗЙЙКЛМНОПРСТУФХЦЧ<br>ШЦЬЬЕЭЮЯ                                                                                                    | Тест принтера                                                                                                    |
| ТЕСТ ФП<br>ЗАВОД.N ККМ 12345678<br>ЗАПИСЬ В ТЕХ.З: УСПЕШНО<br>ЗАНЯТО  СВОВ  ПОВР                                                                                     |                                                                                                    |
| PEF: 0000 0005 0000<br>3KH3: 0000 0030 0000<br>OTVETH: 0000 2000 0000                                                                                                | регистраций (0 - выполнено, 5 - свободно);<br>активизаций ЭКПЗ (0 - выполнено, 30 - свободно)<br>сменных отчетов (0 отчетов снято).     |
|                                                                                                    | Тест нагрузки на аккумулятор                                                                                                    |
|                                                                                                    |                                                                                                    |
| ТЕСТ ЗАВЕНШЕН УСПЕШНО<br>03/06/04 15:27<br>ККМ 12345678<br>ИНН ??????????<br>ЭКЛЗ ?????????                                                                          | Дата и время завершения теста<br>Заводской номер ККМ<br>Вид номера ЭКЛЗ не фискальной ККМ                                               |

# ПРИЛОЖЕНИЕ 1 Таблица опций

| N⁰    | Интер- | Значение     | Описание                                  |  |  |  |  |  |                             |
|-------|--------|--------------|-------------------------------------------|--|--|--|--|--|-----------------------------|
| опции | вал    | по умолчанию | Описание                                  |  |  |  |  |  |                             |
| 1     | 0–20   | 10           | Яркость печати                            |  |  |  |  |  |                             |
|       |        |              | Шрифт принтера:                           |  |  |  |  |  |                             |
| 2     | 0_2    | 1            | 0 – сжатый по высоте                      |  |  |  |  |  |                             |
| 2     | 0-2    | 1            | 1 – обычный                               |  |  |  |  |  |                             |
|       |        |              | 2 – высокий                               |  |  |  |  |  |                             |
| 3     | 0–99   | 5            | Время отключения подсветки в секундах     |  |  |  |  |  |                             |
|       |        |              | Звуковой сигнал при нажатии клавиш        |  |  |  |  |  |                             |
| 4     | 0–1    | 1            | 0 – выключено                             |  |  |  |  |  |                             |
|       |        |              | 1 – включено                              |  |  |  |  |  |                             |
|       |        |              | Оплата в кредит                           |  |  |  |  |  |                             |
| 5     | 0–1    | 1            | 0 – запрещена                             |  |  |  |  |  |                             |
|       |        |              | 1 – разрешена                             |  |  |  |  |  |                             |
|       |        |              | Процентные скидки/надбавки:               |  |  |  |  |  |                             |
| 6     | 0–1    | 1            | 0 – запрещены                             |  |  |  |  |  |                             |
|       |        |              | 1 – разрешены                             |  |  |  |  |  |                             |
|       |        |              |                                           |  |  |  |  |  | Процентные скидки/надбавки: |
| 7     | 0–1    | 1            | 0 – запрещены                             |  |  |  |  |  |                             |
|       |        |              | 1 – разрешены                             |  |  |  |  |  |                             |
|       |        |              | Печать выделяемых налогов в чеке:         |  |  |  |  |  |                             |
| 8     | 0–1    | 0            | 0 – запрещена                             |  |  |  |  |  |                             |
|       |        |              | 1 – разрешена                             |  |  |  |  |  |                             |
|       |        |              | Продажи только по кодам цен:              |  |  |  |  |  |                             |
| 9     | 0–1    | 0            | 0 – нет                                   |  |  |  |  |  |                             |
|       |        |              | 1 – да                                    |  |  |  |  |  |                             |
|       |        |              | Графические заголовок/окончание чека:     |  |  |  |  |  |                             |
| 10    | 0–1    | 0            | 0 – запрещен                              |  |  |  |  |  |                             |
|       |        |              | 1 – разрешен                              |  |  |  |  |  |                             |
|       |        |              | Печать графического заголовка чека:       |  |  |  |  |  |                             |
| 11    | 0 1    | 0            | 0 – нет                                   |  |  |  |  |  |                             |
| 11    | 0-1    | 0            | 1 – да, если графический заголовок запро- |  |  |  |  |  |                             |
|       |        |              | граммирован с ПК                          |  |  |  |  |  |                             |
|       |        |              | Печать графического окончания чека:       |  |  |  |  |  |                             |
| 10    | 0 1    | 0            | 0 – нет                                   |  |  |  |  |  |                             |
| 12    | 0-1    | 0            | 1 – да, если графическое окончание запро- |  |  |  |  |  |                             |
|       |        |              | граммировано с ПК                         |  |  |  |  |  |                             |
| 13    | 0–1    | 1            | Резерв                                    |  |  |  |  |  |                             |
| 14    | 0–2    | 0            | Резерв                                    |  |  |  |  |  |                             |
| 15    | 0–1    | 0            | Резерв                                    |  |  |  |  |  |                             |
| 16    | 0–0    | 0            | Резерв                                    |  |  |  |  |  |                             |

# ПРИЛОЖЕНИЕ 2 Работа с текстовой информацией Коды символов

|                 | -        |                 |          |          |          |                 | -        |                 | -        |          |          | -               |          | -        |
|-----------------|----------|-----------------|----------|----------|----------|-----------------|----------|-----------------|----------|----------|----------|-----------------|----------|----------|
|                 | !        | "               | #        | \$       | olo      | &               | '        | (               | )        | *        | +        | ,               | _        |          |
| 32              | 33       | 34              | 35       | 36       | 37       | 38              | 39       | 40              | 41       | 42       | 43       | 44              | 45       | 46       |
| /               | 0        | 1               | 2        | 3        | 4        | 5               | 6        | 7               | 8        | 9        | :        | ;               | <        | =        |
| 47              | 48       | 49              | 50       | 51       | 52       | 53              | 54       | 55              | 56       | 57       | 58       | 59              | 60       | 61       |
| >               | ?        | G               | A        | B        | C        | D               | E        | F               | G 71     | H<br>72  | I        | J               | K 75     | L<br>76  |
| 02              | 05       | - 04            | 05       | 00       | 07       | 00              | 0,5      | 70              | / 1      | 12       | 15       | / 4             | 15       | ,0       |
| М               | Ν        | 0               | P        | Q        | R        | S               | Т        | U               | V        | W        | Х        | Y               | Z        |          |
| 77              | 78       | 79              | 80       | 81       | 82       | 83              | 84       | 85              | 86       | 87       | 88       | 89              | 90       | 91       |
| $\setminus$     | ]        | ^               | _        | `        | а        | b               | С        | d               | е        | f        | g        | h               | i        | j        |
| 92              | 93       | 94              | 95       | 96       | 97       | 98              | 99       | 100             | 101      | 102      | 103      | 104             | 105      | 106      |
| k<br>107        | 1<br>108 | <b>m</b><br>109 | n<br>110 | O<br>111 | р<br>112 | <b>q</b><br>113 | r<br>114 | <b>S</b><br>115 | t<br>116 | u<br>117 | V<br>118 | <b>W</b><br>119 | X<br>120 | У<br>121 |
| <b>Z</b><br>122 | {<br>123 | <br>124         | }<br>125 | ~<br>126 | 127      | A<br>128        | Б<br>129 | B<br>130        | Г<br>131 | Д<br>132 | E<br>133 | Ж<br>134        | З<br>135 | И<br>136 |
| Й<br>137        | K<br>138 | Л<br>139        | M<br>140 | H<br>141 | O<br>142 | П<br>143        | P<br>144 | C<br>145        | T<br>146 | У<br>147 | Ф<br>148 | X<br>149        | Ц<br>150 | Ч<br>151 |
| Ш<br>152        | Щ<br>153 | Ъ<br>154        | Ы<br>155 | Ь<br>156 | Э<br>157 | Ю<br>158        | Я<br>159 |                 |          |          |          |                 |          |          |

Раскладка клавиатуры

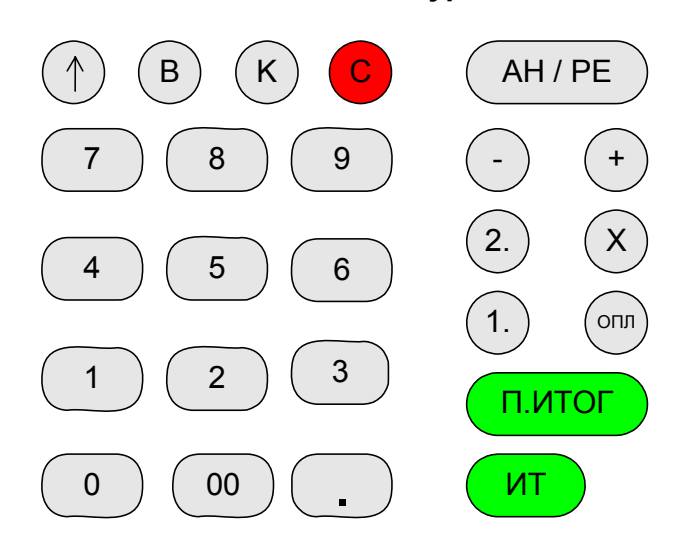

# ПРИЛОЖЕНИЕ 3

# Назначения клавиш

# 1. Клавиши, используемые в кассовом режиме

| Клавиша  | Описание                                                           |
|----------|--------------------------------------------------------------------|
| AH/PE    | Аннулирование                                                      |
| С        | Обнуление набранного числа; также снимает блокировки при ошибках   |
| Ť        | Промотка чековой ленты на три строки                               |
|          | Умножение: используется при вводе количества товара                |
| Х        | при незакрытом чеке – повтор покупки                               |
|          | при закрытом чеке повтор чекака                                    |
| -        | Задание скидки, оформление чека выплаты                            |
| +        | Задание наценки, оформление чека внесения                          |
| К        | Код товара: используется при вводе цены товара по коду             |
| 0–9      | Ввод соответствующей цифры                                         |
| 00       | Ввод двух нулей                                                    |
|          | Точка: используется при вводе дробной части                        |
| В        | Возврат товара: используется при закрытом чеке для возврата товара |
|          | Безналичная оплата при закрытии чека.                              |
| 0101     | Печать копии чека с заголовком «повторный чек».                    |
|          | Показать промежуточный итог                                        |
| 11.01101 | Вход в режим задания налогов и косвенного ввода секций             |
| 1. – 2.  | Прямое задание секций                                              |
| ИТ       | Закрытие чека                                                      |

## 2. Ввод и редактирование текстовой информации

| Клавиша | Описание                                                    |  |  |
|---------|-------------------------------------------------------------|--|--|
| Х       | Вход в режим редактирования                                 |  |  |
| +       | Перемещение курсора вперед (вправо) на один символ.         |  |  |
| _       | Перемещение курсора назад (влево) на один символ.           |  |  |
| C       | Удаление текущего символа. Если строка пуста – выход из ре- |  |  |
| C       | жима ввода строки без сохранения изменений.                 |  |  |
|         | Очищение всей строки. Если строка пуста – выход из режима   |  |  |
| AN/PE   | ввода строки без сохранения изменений.                      |  |  |
| Π.ИΤΟΓ  | Завершение ввода символа.                                   |  |  |
| ИТ      | Завершение ввода строки с сохранением всех изменений.       |  |  |

# 3. Работа с базами товаров и услуг

| Клавиша                        | Описание                                                                                                    |
|--------------------------------|----------------------------------------------------------------------------------------------------|
| к                              | Добавить новую запись. Пользователю предлагается ввести<br>КОД новой записи, с предложением первого свободного кода,<br>который можно подтвердить клавишей « <b>ИТ</b> » или ввести дру-<br>гой.        |
| В                              | Удалить текущую запись. Удаление записи пользователю не-<br>обходимо подтвердить, последовательно нажав клавиши «1»<br>и «ИТ».                                                                          |
| Π.ИΤΟΓ                         | Циклический перебор полей в текущей записи.                                                                                                    |
| «×» или<br>цифровая<br>клавиша | Вход в режим редактирования текущего поля записи. Если вход был по цифровой клавише, то редактирование поля на-<br>чинается с ввода этой цифры. Завершение редактирования поля – клавиша « <b>ИТ</b> ». |
| -                              | Назад на одну запись в базе. Если текущая запись уже первая, то прозвучит сигнал ошибки.                                                                                                    |
| +                              | Вперед на одну запись в базе. Если текущая запись уже по-<br>следняя – прозвучит сигнал ошибки.                                                                                                    |
| 1.                             | Печать текущей записи.                                                                                                    |
| 2.                             | Печать всей базы товаров или услуг.                                                                                                    |

# ПРИЛОЖЕНИЕ 4 Таблица паролей, установленных по умолчанию

| Функция                            | Пароль по умолчанию |
|------------------------------------|---------------------|
| Пароль кассира 1                   | 000001              |
| Пароль кассира 2                   | 000002              |
| Пароль кассира 3                   | 000003              |
| Пароль кассира 4                   | 000004              |
| Пароль кассира 5                   | 000005              |
| Пароль кассира 6                   | 000006              |
| Пароль кассира 7                   | 000007              |
| Пароль кассира 8                   | 000008              |
| Пароль режима «ОСГ»                | 000000              |
| Пароль режима «ОБГ»                | 000000              |
| Пароль режима «ПРГ»                | 000000              |
| Пароль режима «СПР»                | 000000              |
| Пароль режима отчетов по ЭКЛЗ «EL» | 000000              |
| Пароль сервисного режима «СЕР»     | 000000              |

При обнулении ККМ происходит установка паролей по умолчанию, кроме пароля налогового инспектора.

# ПРИЛОЖЕНИЕ 5 **Z-отчеты**

Сменный Z-отчет

| *****                              | ].                                                              |  |
|------------------------------------|-----------------------------------------------------------------|--|
| *** NHKOTEKC ***                   | Запрограммированный заголовок документа                         |  |
| ****                               |                                                                 |  |
| Z-OTYET CMEHHUM                    | Номер и тип документа                                           |  |
| DICKAJIBHBN                        |                                                                 |  |
| НАЛОГОВЫЕ СТАВКИ                   | Запрограммированные налоги                                      |  |
| НАЛОГ А: НДС                       | Название налога 1 – НДС                                         |  |
| выд. 20.00%                        | Налог 1, ставка – 20%, выделяемый                               |  |
| HAJIOI' B: HCII                    | Название налога 2 – НСПП<br>Навол 2 ставиа – 5% нациствоми ий   |  |
| HATOT C. HATOL3                    | Галог 2, ставка — 370, начистяємым<br>Название, цет             |  |
| HAY. 10.00%                        | Напог 3. ставка – 10%, начиспяемый                              |  |
| НАЛОГ D: НЕ ОПРЕДЕЛЕН              |                                                                 |  |
| НАЛОГ Е: НЕ ОПРЕДЕЛЕН              |                                                                 |  |
| 177 24                             |                                                                 |  |
| крелитом. 0.00                     | Сумма денег, полученная вкоелит                                 |  |
| в том числе                        |                                                                 |  |
| СКИДКИ: 46.50                      | Сумма скидок по всем чекам                                      |  |
| надценки: 0.00                     | Сумма надбавок по всем чекам                                    |  |
| АННУЛЯЦИИ: 0.00                    |                                                                 |  |
| BUSBPATE: 50.00<br>BHECEHO: 100.00 | Сумма денег по чекам «возвратв»                                 |  |
| выплаты: 0.00                      | Сумма денег по чекам «выплата»                                  |  |
|                                    |                                                                 |  |
| B KACCE: 247.34                    | Сумма денег в кассе = наличные+кредит+внесение-выплаты-возвраты |  |
|                                    | Омма напога А                                                   |  |
| HAJIOL A 1.14                      |                                                                 |  |
| НАЛОГ С 0.00                       | Cylviivia Hai lora D                                            |  |
| НАЛОГ D 0.00                       |                                                                 |  |
| НАЛОГ Е 0.00                       |                                                                 |  |
| 177.34                             |                                                                 |  |
| ИГОГО: 177.34                      | Итог сменных продаж = наличные+кредит                           |  |
|                                    |                                                                 |  |
| ПРОВЕДЕННЫХ ЧЕКОВ 5                | Количество проведенных чеков                                    |  |
| АННУЛИРОВАНЫХ 1                    | Количество повторных чеков                                      |  |
| ПОВТОРНЫХ КОПИИ 1                  | Количество аннулированных чеков                                 |  |
| 16/03/04 11:08                     |                                                                 |  |
| KKM 12345678                       |                                                                 |  |
| ИНН 000011000000                   |                                                                 |  |
| ЭКЛЗ 2345678901                    |                                                                 |  |
|                                    |                                                                 |  |
| МЕРКУРИЙ-180К                      |                                                                 |  |
| KKM 000012345678                   |                                                                 |  |
| ИНН 000011000000                   |                                                                 |  |
| ЭКЛЗ 2345678901                    | Homed sakopiting cinerpl                                        |  |
| 3AKP.CMEHL 0003                    |                                                                 |  |
| OTEPATOP00                         |                                                                 |  |
| ПРОДАЖА                            |                                                                 |  |
| *177.34                            |                                                                 |  |
| ΠΟΚΥΠΙΚΑ                           |                                                                 |  |
| *U.UU<br>BO3BP ПРОПАЖИ             |                                                                 |  |
| *30.00                             |                                                                 |  |
| возвр. покупки                     |                                                                 |  |
| *0.00                              |                                                                 |  |
| 00000204 #054316                   | КІ ІК и его номер сменного Z-отчета                             |  |
|                                    |                                                                 |  |

Строки «Налог А, Налог В, …» отображаются если был продан хотя бы один товар с любым налогом. Налоги, наценки и скидки входят в суммы «наличными» и «кредит». Итог сменных продаж прибавляется к гросс-итогу (общий итог от момента фискализации/ перерегистрации ККМ). В нефискальном режиме распечатка итогов смены по ЭКЛЗ – отсутствует.

После печати сменного Z-отчета произойдет закрытие смены.

## **Z**-отчет по кассирам

| *****                                                                                                    |                                                                                                    |
|----------------------------------------------------------------------------------------------------|----------------------------------------------------------------------------------------------------|
| *** UHKOTEKC ***                                                                                                    |                                                                                                    |
| *****                                                                                                    |                                                                                                    |
| Z-ОТЧЕТ ПО КАССИРАМ<br>Д:00000015 НЕФИСКАЛЬН                                                                                                    | Номер и тип документа                                                                                                    |
| НАЛОГОВЫЕ СТАВКИ<br>НАЛОГ А: НДС<br>ВЫД. 20.00%<br>НАЛОГ В: НСП<br>НАЧ. 5.00%<br>НАЛОГ С: НАЛОГЗ<br>НАЧ. 10.00%<br>НАЛОГ D: НЕ ОПРЕДЕЛЕН<br>НАЛОГ E: НЕ ОПРЕДЕЛЕН                                                                                                    | Запрограммированные налоги                                                                                                    |
| КАССИРІ МАРИНА МАРИНИНА           НАЛИЧНЬМИ:         127.34           КРЕДИТОМ:         0.00           В ТОМ ЧИСЛЕ         СКИДКИ:           СКИДКИ:         1.50           НАЦЕНКИ:         0.00           В ТОМ ЧИСЛЕ         СКИДКИ:           СКИДКИ:         1.50           В ТОМ ЧИСЛЕ         0.00           В ДЕСКНО:         100.00           ВЫПЛАТЫ:         23.45           ВНЕСЕНО:         100.00           ВЫПЛАТЫ:         0.00           ИТОГО:         127.34           ГРОСС-ИГОГ.         127.34 | Данные о продажах ведутся отдельно для каждого кассира.<br>Если у кассира текущих продаж не было, то для него<br>печатается только гросс-итог.<br>Подробнее смотрите Z-отчет по кассе. |
| КАССИР2<br>ГРОСС-ИТОГ: 50.00<br>КАССИР3<br>ГРОСС-ИТОГ: 0.00                                                                                                    |                                                                                                    |
| ГРОСС-ИТОГ: 0.00<br>КАССИР5<br>ГРОСС-ИТОГ: 0.00                                                                                                    |                                                                                                    |
| КАССИР6<br>ГРОСС-ИТОГ: 0.00                                                                                                    |                                                                                                    |
| PPOCC-MTOF: 0.00                                                                                                    |                                                                                                    |
| КАССИР8<br>ГРОСС-ИТОГ: 0.00                                                                                                    |                                                                                                    |
| LAMEHNE N: 1                                                                                                    | Номер отчета с гашением по кассирам                                                                                                    |
| 16/03/04 11:11<br>ккм 12345678 <b>Ф</b><br>ИНН 000011000000<br>ЭКЛЗ 2345678901                                                                                                    |                                                                                                    |

## **Z**-отчет по отделам

| *****                                   |                              |
|-----------------------------------------|------------------------------|
| *** NHKOTEKC ***                        |                              |
| *****                                   |                              |
| Z-ОТЧЕТ ПО ОТДЕЛАМ                      |                              |
| Д:0000016 НЕФИСКАЛЬН                    |                              |
| ~~~~~~~~~~~~~~~~~~~~~~~~~~~~~~~~~~~~~~~ |                              |
| CEKIINA N1                              | Номер секции                 |
| ПРОДАЖИ: 76.84                          | Все продажи в данную секцию  |
| возвраты: 15.00                         | Все возвраты в данную секцию |
| ГРОСС-ИТОГ: 76.84                       |                              |
| ~~~~~~~~~~~~~~~~~~~~~~~~~~~~~~~~~~~~~~~ |                              |
| СЕКЦИЯ N2                               |                              |
| ПРОДНИИ. 78.00<br>ВОЗВРАТЫ: 23.45       |                              |
| ГРОСС-ИТОГ: 78.00                       |                              |
| ~~~~~~                                  |                              |
| СЕКЦИЯ N3                               |                              |
| продажи: 21.36                          |                              |
| BO3BPATH: 0.00                          |                              |
| 1FOCC=VILOI: 21.30                      |                              |
| СЕКЦИЯ N4                               |                              |
| ГРОСС-ИТОГ: 0.00                        | Продаж и возвратов в данную  |
| ~~~~~~~~~~~~~~~~~~~~~~~~~~~~~~~~~~~~~~~ |                              |
| СЕКЦИЯ N5                               |                              |
| ГРОСС-ИТОГ: 0.00                        |                              |
|                                         | Секция закоыта               |
| TROCC-MTOL:                             | Секция закрыта               |
|                                         |                              |
| СЕКЦИЯ N7 ЗАКРЫТА                       |                              |
| ГРОСС-ИТОГ: 0.00                        |                              |
|                                         |                              |
| CEKLINA N8 SAKPHITA                     |                              |
| 1'POCC-MIOI': 0.00                      |                              |
| CEKIINA N9                              |                              |
| ГРОСС-ИТОГ: 0.00                        |                              |
| ~~~~~~~~~~~~~~~~~~~~~~~~~~~~~~~~~~~~~~~ |                              |
| CEKLINA N10                             |                              |
| 1'POCC-NTOF: 0.00                       |                              |
| CEKING N11                              |                              |
| IPOCC-MIOF: 0.00                        |                              |
| ~~~~~~~~~~~~~~~~~~~~~~~~~~~~~~~~~~~~~~~ |                              |
| СЕКЦИЯ N12                              |                              |
| ГРОСС-ИТОГ: 0.00                        |                              |
|                                         |                              |
| CEVINA NT2 ACTAIN                       |                              |
| BO3BPATH: 0.00                          |                              |
| ГРОСС-ИТОГ: 90.00                       |                              |
| ~~~~~~~~~~~~~~~~~~~~~~~~~~~~~~~~~~~~~~~ |                              |
| СЕКЦИЯ N14 УСЛУГИ                       |                              |
| продажи: 40.00                          |                              |
| BU3BPATH: 0.00                          |                              |
| тросс-иног: 40.00                       |                              |
| CEKUNS N15 3AKPUTA                      |                              |
| ГРОСС-ИТОГ: 0.00                        |                              |
| ~~~~~~~~~~~~~~~~~~~~~~~~~~~~~~~~~~~~~~~ | Номер отчета с гашением по о |
| СЕКЦИЯ N16 ЗАКРЫТА                      |                              |
| ГРОСС-ИТОГ: 0.00                        |                              |
| TAMEHAE N. 1                            |                              |
| 1 AULIS IV. 1                           |                              |
| 16/03/04 11:15                          |                              |
| ккм 12345678                            |                              |
| ИНН 000011000000                        |                              |
| ЭКЛІЗ 2345678901                        | ]                            |

секцию не было

од услуги

отделам

#### **Z-отчет по товарам**

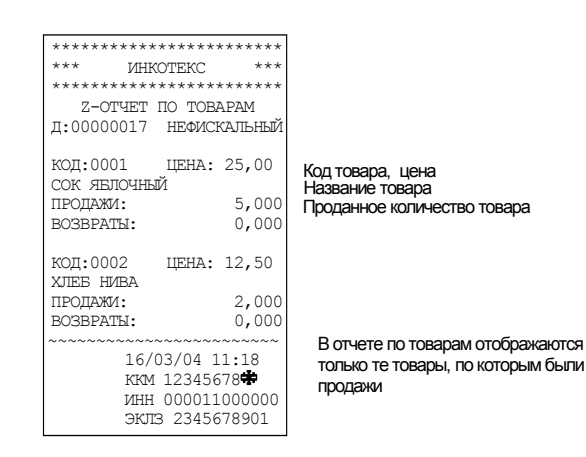

Если не было продаж ни одного товара, то в отчете будет напечатано: «ПРОДАЖ/УСЛУГ НЕ БЫЛО!».

**Z-отчет по услугам** 

#### \*\*\*\*\* \*\*\* ИНКОТЕКС \*\*\* Z-ОТЧЕТ ПО УСЛУГАМ д:0000018 НЕФИСКАЛЬН код:0500 ЦЕНА: 50,00 Код услуги Название услуги ПОГРУЗКА 2.000 продажи: возвраты: 0,000 код:0600 ЦЕНА: 50,00 УПАКОВКА ПРОДАЖИ: 1.000 Количество услуг возвраты: 0,000 16/03/04 11:20 ккм 12345678 ИНН 000011000000 эклз 2345678901

В отчете по услугам отображаются только оказанные услуги

Если ни одна услуга не была оказана, то в отчете будет напечатано: «ПРОДАЖ/УСЛУГ НЕ БЫЛО!».

# ПРИЛОЖЕНИЕ 6 Х - отчеты

# Х-отчет сменный

| *****                                   |                                                                   |
|-----------------------------------------|-------------------------------------------------------------------|
| *** ИНКОТЕКС ***                        | Запрограммированный заголовок документа                           |
| *****                                   |                                                                   |
| Х-ОТЧЕТ СМЕННЫЙ                         |                                                                   |
| д:00000014 ФИСКАЛЬНЫЙ                   | Номер и тип документа                                             |
|                                         |                                                                   |
| HAJIOI OBBE CIABRA                      |                                                                   |
| налога: ндс<br>вып 20.00%               | Название налога 1 – НДС<br>Напог 1. ставка – 20%, выперяемый      |
| HATTOT B. HCT                           |                                                                   |
| HAY. 5.00%                              | Налог 2, ставка – 5%, начисляемый                                 |
| НАЛОГ С: НАЛОГЗ                         | Название нет                                                      |
| HAY. 10.00%                             | Налог 3, ставка – 10%, начисляемый                                |
| НАЛОГ D: НЕ ОПРЕДЕЛЕН                   |                                                                   |
| НАЛОГ Е: НЕ ОПРЕДЕЛЕН                   |                                                                   |
| нашиными. 177 34                        | Омма денег, попученная напичными                                  |
| KPEJINTOM: 0 00                         | Сумма денег, попуненная в коелит                                  |
| в том числе                             |                                                                   |
| СКИДКИ: 46.50                           | Сумма скидок по всем чекам                                        |
| надценки: 0.00                          | Сумма надбавок по всем чекам                                      |
| АННУЛЯЦИИ: 0.00                         | Сумма по чекам «аннуляция»                                        |
| возвраты: 30.00                         | Сумма денег по чекам «возвраты»                                   |
| BHECEHO: 100.00                         | Сумма денег по чекам «внесение»                                   |
| BUDATU: 0.00                            |                                                                   |
| B NACCE. 247.34                         | Сумина денет в кассе – на иняные предил пвнессние-вышил вноовраты |
| налога 1.14                             | Сумма налога А                                                    |
| НАЛОГ В 0.65                            | Сумма налога В                                                    |
| НАЛОГ С 0.00                            |                                                                   |
| налог D 0.00                            |                                                                   |
| HAJIOF E 0.00                           |                                                                   |
| 177.04                                  | Итог сменных продаж = наличные+кредит                             |
| ИПОГО: 177.34                           |                                                                   |
|                                         | Количество проведенных чеков                                      |
| ПРОВЕДЕННЫХ ЧЕКОВ 5                     | Копичество аннулированных чеков                                   |
| АННУЛИРОВАНЫХ 1                         | Копичество повторных чеков                                        |
| ПОВТОРНЫХ КОПИЙ 1                       |                                                                   |
| ~~~~~~~~~~~~~~~~~~~~~~~~~~~~~~~~~~~~~~~ |                                                                   |
| 16/03/04 11:08                          |                                                                   |
| KKM 123456/8                            |                                                                   |
| 23/5679001                              |                                                                   |
| 31013 2343070901                        |                                                                   |

Строки «Налог А, Налог В, …» отображаются если был продан хотя бы один товар с любым налогом. Налоги, наценки и скидки входят в суммы «наличными» и «кредит». Итог сменных продаж прибавляется к гросс-итогу (общий итог от момента фискализации/ перерегистрации ККМ). В нефискальном режиме распечатка итогов смены по ЭКЛЗ – отсутствует.

# Х-отчет по кассирам

| *****                                        | *****           |                               |
|----------------------------------------------|-----------------|-------------------------------|
| *** NHKOTEKC                                 | ***             |                               |
| *****                                        | *****           |                               |
| Х-ОТЧЕТ ПО КАССИРАМ<br>Д:00000015 НЕФИСКАЛЬН |                 | Номер и тип документа         |
| HAJIOFOBLE CTAB                              | И               | Запрограммированные налоги    |
| НАЛОГ А: НДС                                 | 20.000          |                               |
| выд.<br>НАЛОГ В: НСП                         | 20.008          |                               |
| HAY.                                         | 5.00%           |                               |
| НАЛОГ С: НАЛОГЗ                              |                 |                               |
| HAY.                                         | 10.00%          |                               |
| HAJIOI D: HE OIIPEL                          | LEJIEH<br>EDIEH |                               |
| HAJIOI'E: HE OIIPEL                          | (E) IE H        |                               |
| ~~~~~~                                       | .~~~~~          |                               |
| КАССИРІ МАРИНА МАР                           | инина           |                               |
| НАЛИЧНЫМИ:                                   | 127.34          | Данные о продажах ведутся от  |
| KPEDUTOM:                                    | 0.00            | Если у кассира текущих продах |
| в том числе                                  |                 | печатается только гросс-итог. |
| СКИДКИ:                                      | 1.50            | Подробнее смотрите Х-отчет г  |
| НАЦЕНКИ:                                     | 0.00            |                               |
| АННУЛЯЦИИ:                                   | 0.00            |                               |
| BO3BPATH:                                    | 23.45           |                               |
| BHECEHO:                                     | 100.00          |                               |
| выплаты:                                     | 0.00            |                               |
| NTOPO:                                       | 127.34          |                               |
| 1'POCC-MIOI':                                | 127.34          |                               |
| KACCUP2                                      |                 |                               |
| FPOCC-MTOF:                                  | 50.00           |                               |
| ~~~~~~                                       | ~~~~~           |                               |
| KACCIIP3                                     |                 |                               |
| <b>FPOCC-MTOF:</b>                           | 0.00            |                               |
|                                              | ~~~~~           |                               |
| KACCIIP4                                     | 0 00            |                               |
| TPOCC-MIOL:                                  | 0.00            |                               |
| KACCUP5                                      | ~~~~~           |                               |
| TPOCC-MTOT.                                  | 0 00            |                               |
| ~~~~~~~~~~~                                  | ~~~~~~          |                               |
| КАССИР6                                      |                 |                               |
| FPOCC-MTOF:                                  | 0.00            |                               |
| ~~~~~~                                       | ~~~~~           |                               |
| KACCIIP7                                     |                 |                               |
| FPOCC-MTOF:                                  | 0.00            |                               |
| ~~~~~~~~~~~~~~~~~~~~~~~~~~~~~~~~~~~~~~       | ~~~~~           |                               |
| RACCHPS                                      | 0 00            |                               |
| 1 FUCC-VIIUI':                               | 0.00            |                               |
| 16/03/04 1                                   | 1:11            |                               |
| KKM 123456                                   | 78              |                               |
| ИНН 000011                                   | 000000          |                               |
| ЭКЛЗ 23456                                   | 78901           |                               |

нные о продажах ведутся отдельно для каждого кассира. пи у кассира текущих продаж не было, то для него натается только гросс-итог. дробнее смотрите X-отчет по кассе.

# Х-отчет по отделам

| *************************************                                      | Номер секции                                                |
|----------------------------------------------------------------------------|-------------------------------------------------------------|
| ПРОДАЖИ: 76.84<br>ВОЗВРАТЫ: 15.00<br>ГРОСС-ИТОГ: 76.84                     | Все продажи в данную секцию<br>Все возвраты в данную секцию |
| СЕКЦИЯ N2<br>ПРОДАЖИ: 78.00<br>ВОЗВРАТЫ: 23.45<br>ГРОСС-ИТОГ: 78.00        |                                                             |
| СЕКЦИЯ N3<br>ПРОДАЖИ: 21.36<br>ВОЗВРАТЫ: 0.00<br>ГРОСС-ИТОГ: 21.36         |                                                             |
| СЕКЦИЯ N4<br>ГРОСС-ИТОГ: 0.00                                              | Продаж и возвратов в данную секцию не было                  |
| CEKILIA NS<br>IPOCC-UTOF: 0.00<br>CEKILIA NG BAKPHITA                      | Секция закоыта                                              |
| ГРОСС-ИТОГ: 0.00<br>СЕКЦИЯ N7 ЗАКРЫТА                                      |                                                             |
| ГРОСС-ИТОГ: 0.00<br>СЕКЦИЯ N8 ЗАКРЫТА                                      |                                                             |
| ГРОСС-ИТОГ: 0.00<br>СЕКЦИЯ N9                                              |                                                             |
| СЕКЦИЯ N10<br>ГРОСС-ИТОГ: 0.00                                             |                                                             |
| CEKLIUS N11<br>IPOCC-UTOF: 0.00                                            |                                                             |
| СЕКЦИЯ N12<br>ГРОСС-ИТОГ: 0.00                                             | 0                                                           |
| СЕКЦИЯ N13 УСЛУГИ<br>ПРОДАЖИ: 90.00<br>ВОЗВРАТЫ: 0.00<br>ГРОСС-ИТОГ: 90.00 | Секция запрограммирована под услуги                         |
| СЕКЦИЯ N14 УСЛУГИ<br>ПРОДАЖИ: 40.00<br>ВОЗВРАТЫ: 0.00<br>ГРОСС-ИТОГ: 40.00 |                                                             |
| СЕКЦИЯ N15 ЗАКРЫТА<br>ГРОСС-ИТОГ: 0.00                                     |                                                             |
| СЕКЦИЯ N16 ЗАКРЫТА<br>ГРОСС-ИТОГ: 0.00                                     |                                                             |
| 16/03/04 11:15<br>ккм 12345678<br>ИНН 000011000000<br>ЭКЛЗ 2345678901      |                                                             |

#### Почасовой Х-отчет

| Часовой интервал<br>Сумма продаж за этот интервал |
|---------------------------------------------------|
|                                                   |
|                                                   |
|                                                   |
|                                                   |
|                                                   |

#### Х-отчет по товарам

| ******                                  |
|-----------------------------------------|
| *** NHKOTEKC ***                        |
| *****                                   |
| X-OTYET NO TOBAPAM                      |
| д:00000017 нефискальный                 |
| код:0001 цена: 25,00<br>сок явлочный    |
| продажи: 5,000                          |
| возвраты: 0,000                         |
| код:0002 ЦЕНА: 12,50<br>ХЛЕБ НИВА       |
| продажи: 2,000                          |
| возвраты: 0,000                         |
| ~~~~~~~~~~~~~~~~~~~~~~~~~~~~~~~~~~~~~~~ |
| 16/03/04 11:18                          |
| KKM 12345678                            |
| ИНН 000011000000                        |
| ЭКЛЗ 2345678901                         |

Код товара, цена Название товара Проданное количество товара

В отчете по товарам отображаются только те товары, по которым были продажи

#### Х-отчет по услугам

| -                |                      |         |                     |
|------------------|----------------------|---------|---------------------|
| *****            |                      |         |                     |
| **               | * NHKOTEKC           | ***     |                     |
| **               | *****                | ******* |                     |
|                  | Х-ОТЧЕТ ПО УС        | ЛУГАМ   |                     |
| Л:               | 00000018 НЕФИ        | СКАЛЬН  |                     |
|                  |                      |         |                     |
| КС               | Ω.•0500 UEHA•        | 50.00   | Кол услуги          |
| Π                |                      | 00,00   | Название услуги     |
| п                |                      | 2 000   | Газвание услуги     |
| D                | ישונקנט.<br>מישגתססט | 2.000   |                     |
| D                | SDFAID.              | 0,000   |                     |
| ve               | T.0600 IEUX.         | 50.00   |                     |
| 100              | д.0000 цыня.         | 50,00   |                     |
| <i>y</i> 1       |                      | 1 000   | 16                  |
| III              |                      | 1.000   | количество услуг    |
| BC               | ЗВРАТЫ:              | 0,000   |                     |
| ~~               | ~~~~~~               |         |                     |
| 16/03/04 11:20   |                      |         | D                   |
| KKM 12345678     |                      |         | В отчете по услугам |
| ИНН 000011000000 |                      |         | отображаются только |
| ЭКЛЗ 2345678901  |                      |         | оказанные услуги    |
|                  |                      |         |                     |

Если не было оформлено продаж/услуг с использованием базы, то в соответствующих отчетах будет напечатано: «ПРОДАЖ/УСЛУГ НЕ БЫЛО!».

# ПРИЛОЖЕНИЕ 7 Базы товаров и услуг

#### Товары

| *****                                   |  |
|-----------------------------------------|--|
| *** NHKOTEKC ***                        |  |
| *****                                   |  |
| ΟΤЧΕΤ ΠΟ ΤΟΒΑΡΑΜ                        |  |
| д:0000026 нефискальный                  |  |
|                                         |  |
| КОД:0001 ЦЕНА:25,00                     |  |
| COK SEJIOYHEM                           |  |
| HAJIOI'IU CERLINIIS                     |  |
| ЕД.:ШТ ЗАБЛОКИР:НЕТ                     |  |
| mk: 00000111111111111                   |  |
| KOIT.0002 LIEHA.12 50                   |  |
| XIEE HUBA                               |  |
| HATIOT · O CEKTINA · 2                  |  |
| EI UIT BABIOKUP HET                     |  |
| IIK. 00000222222222222222               |  |
|                                         |  |
| КОД:0005 ЦЕНА:14,50                     |  |
| МОЛОКО 1Л                               |  |
| НАЛОГ:0 СЕКЦИЯ:0                        |  |
| ЕД.:ШТ ЗАБЛОКИР:НЕТ                     |  |
| ШК: 0000055555555555555                 |  |
|                                         |  |
| код:0006 ЦЕНА:10,00                     |  |
| СДОБА                                   |  |
| НАЛОГ:В СЕКЦИЯ:2                        |  |
| ЕД.:ВЕС ЗАБЛОКИР:НЕТ                    |  |
| ~~~~~~~~~~~~~~~~~~~~~~~~~~~~~~~~~~~~~~~ |  |
| 16/03/04 16:05                          |  |
| KKM 12345678                            |  |
| инн 000011000000                        |  |
| ЭКПЗ 2345678901                         |  |
| 21212 20100/0001                        |  |

Налог не указан, секция 5

#### Штрих код

Название товара

Код товара, цена

Налог В, секция 2

# Услуги

| Код услуги, цена           |
|----------------------------|
| Налог не указан, секция 14 |
|                            |
|                            |
| Название услуги            |
|                            |
|                            |
| Услуга заблокирована       |
|                            |
|                            |
|                            |

# ПРИЛОЖЕНИЕ 8 Отчеты по ЭКЛЗ

Отчет по ЭКЛЗ по номеру документа (чека)

| МЕРКУРИЙ-180К<br>ККМ 000012345678<br>ИНН 000011000000<br>ЭКЛЗ 2345678901<br>ДОК-Т 00000201<br>ПРОДАЖА 16/03/04<br>10:25 ОПЕРАТОР01<br>0ТДО01 1.000<br>*123.00 |
|----------------------------------------------------------------------------------------------------|
| отд001 1.000<br>*123.00                                                                                                    |
| ИТОГ *123.00<br>00000201 #054679                                                                                                    |

Отчет по ЭКЛЗ по номеру смены (контрольная лента, смена закрыта)

| МЕРКУРИЙ-180К    |
|------------------|
| KKM 000012345678 |
| ИНН 000011000000 |
| ЭКЛЗ 2345678901  |
| КОНТРОЛЬН ЛЕНТА  |
| CMEHA 0002       |
| ПРОДАЖА 16/03/04 |
| 10:25 ONEPATOP01 |
| ОТДОО1 1.000     |
| *123.00          |
| ИТОГ *123.00     |
| 00000201 #054679 |
| ПРОДАЖА 16/03/04 |
| 10:26 ONEPATOP01 |
| ОТДОО1 1.000     |
| *305.00          |
| ИТОГ *305.00     |
| 00000202 #054677 |
| ВОЗВ.ПР.16/03/04 |
| 10:27 ONEPATOP01 |
| ОТДОО1 1.000     |
| *30.00           |
| ИТОГ *30.00      |
| 00000203 #054479 |
| SAKP.CMEHL 0001  |
| 16/03/04 11:00   |
| ONEPATOP00       |
| ПРОДАЖА          |
| *428.00          |
| ПОКУПКА          |
| *0.00            |
| ВОЗВР. ПРОДАЖИ   |
| *30.00           |
| ROBRI HOKAHKN    |
| *0.00            |
| 00000204 #054316 |
|                  |
|                  |

Отчет по ЭКЛЗ по номеру смены (контрольная лента, смена не закрыта) 56

| МЕРКУРИЙ-180К    |  |  |  |
|------------------|--|--|--|
| KKM 000012345678 |  |  |  |
| ИНН 000011000000 |  |  |  |
| ЭКЛЗ 2345678901  |  |  |  |
| КОНТРОЛЬН ЛЕНТА  |  |  |  |
| CMEHA 0003       |  |  |  |
| ПРОДАЖА 16/03/04 |  |  |  |
| 10:25 ONEPATOP01 |  |  |  |
| ОТДОО1 1.000     |  |  |  |
| *123.00          |  |  |  |
| ИТОГ *123.00     |  |  |  |
| 00000201 #054679 |  |  |  |
| ПРОДАЖА 16/03/04 |  |  |  |
| 10:26 ONEPATOP01 |  |  |  |
| ОТДОО1 1.000     |  |  |  |
| *305.00          |  |  |  |
| ИТОГ *305.00     |  |  |  |
| 00000202 #054677 |  |  |  |
|                  |  |  |  |

#### Отчет по ЭКЛЗ по итогам смены (смена закрыта)

МЕРКУРИЙ-180К ККМ 000012345678 ИНН 000011000000 ЭКЛЗ 2345678901 ЗАКР.СМЕНЫ 0003 16/03/04 11:00 ОПЕРАТОРО0 ПРОДАЖА \*428.00 ПОКУПКА \*0.00 ВОЗВР. ПРОДАЖИ 30.00 ВОЗВР. ПОКУПКИ \*0.00 00000204 #054316

Отчет по ЭКЛЗ по итогам смены (смена не закрыта)

| МЕРКУРИЙ-180К    |
|------------------|
| KKM 000012345678 |
| ИНН 000011000000 |
| ЭКЛЗ 2345678901  |
| ИТОГИ СМЕНЫ 0003 |
| продажа          |
| *428.00          |
| покупка          |
| *0.00            |
| ВОЗВР. ПРОДАЖИ   |
| 30.00            |
| ВОЗВР. ПОКУПКИ   |
| *0.00            |
|                  |

Отчет по ЭКЛЗ по номерам смен (краткий)

| МЕРКУРИЙ-180К<br>ККМ 000012345678 |
|-----------------------------------|
| ИНН 000011000000                  |
| эклз 2345678901                   |
| ОТЧЕТ КРАТКИЙ                     |
| СМЕНЫ: 0001-0001                  |
| ИТОГО ПО СМЕНАМ                   |
| ПРОДАЖА                           |
| *428.00                           |
| ПОКУПКА                           |
| *0.00                             |
| ВОЗВР. ПРОДАЖИ                    |
| 30.00                             |
| ВОЗВР. ПОКУПКИ                    |
| *0.00                             |

# Отчет по ЭКЛЗ по номерам смен (полный)

| меркурий-180к    |  |  |
|------------------|--|--|
| KKM 000012345678 |  |  |
| ИНН 000011000000 |  |  |
| ЭКЛЗ 2345678901  |  |  |
| ОТЧЕТ ПОЛНЫЙ     |  |  |
| СМЕНЫ: 0001-0001 |  |  |
| ЗАКР.СМЕНЫ 0001  |  |  |
| 16/03/04 11:00   |  |  |
| ONEPATOP00       |  |  |
| продажа          |  |  |
| 428.00           |  |  |
| покупка          |  |  |
| *0.00            |  |  |
| возвр. продажи   |  |  |
| 30.00            |  |  |
| возвр. покупки   |  |  |
| *0.00            |  |  |
| ИТОГО ПО СМЕНАМ  |  |  |
| продажа          |  |  |
| 428.00           |  |  |
| покупка          |  |  |
| *0.00            |  |  |
| возвр. продажи   |  |  |
| 30.00            |  |  |
| ВОЗВР. ПОКУПКИ   |  |  |
| *0.00            |  |  |
|                  |  |  |

# Отчет по ЭКЛЗ в диапазоне дат (краткий)

| МЕРКУРИЙ-180К    |  |  |
|------------------|--|--|
| ККМ 000012345678 |  |  |
| ИНН 000011000000 |  |  |
| ЭКЛЗ 2345678901  |  |  |
| ОТЧЕТ КРАТКИЙ    |  |  |
| ДАТЫ: 16/03/04-  |  |  |
| 16/03/04         |  |  |
| ИТОГО ПО СМЕНАМ  |  |  |
| ПРОДАЖА          |  |  |
| 428.00           |  |  |
| ПОКУПКА          |  |  |
| *0.00            |  |  |
| ВОЗВР. ПРОДАЖИ   |  |  |
| 30.00            |  |  |
| ВОЗВР. ПОКУПКИ   |  |  |
| *0.00            |  |  |

# Отчет по ЭКЛЗ в диапазоне дат (полный)

| МЕРКУРИЙ-180К    |  |  |  |
|------------------|--|--|--|
| ККМ 000012345678 |  |  |  |
| ИНН 000011000000 |  |  |  |
| ЭКЛЗ 2345678901  |  |  |  |
| ОТЧЕТ ПОЛНЫЙ     |  |  |  |
| ДАТЫ: 16/03/04-  |  |  |  |
| 16/03/04         |  |  |  |
| ЗАКР.СМЕНЫ 0001  |  |  |  |
| 16/03/04 11:00   |  |  |  |
| ONEPATOP00       |  |  |  |
| ПРОДАЖА          |  |  |  |
| 428.00           |  |  |  |
| ΠΟΚΥΠΚΆ          |  |  |  |
| *0.00            |  |  |  |
| ВОЗВР. ПРОДАЖИ   |  |  |  |
| 30.00            |  |  |  |
| возвр. покупки   |  |  |  |
| *0.00            |  |  |  |
| ИТОГО ПО СМЕНАМ  |  |  |  |
| ПРОДАЖА          |  |  |  |
| 428.00           |  |  |  |
| ПОКУПКА          |  |  |  |
| *0.00            |  |  |  |
| ВОЗВР. ПРОДАЖИ   |  |  |  |
| 30.00            |  |  |  |
| ВОЗВР. ПОКУПКИ   |  |  |  |
| *0.00            |  |  |  |
|                  |  |  |  |

# Отчет об активизации ЭКЛЗ

| МЕРКУРИЙ-180К<br>ККМ 00012345678<br>ИНН 466123456789<br>ЭКЛЗ 0237246538<br>ИТОГ АКТИВИЗАЦИИ<br>08/12/04 09:38<br>ЗАКР.СМЕНЫ 0002<br>РЕГ 001234567890<br>00000137 #058229 |
|----------------------------------------------------------------------------------------------------|
| **** ИНКОТЕКС ***<br>*** ИНКОТЕКС ***<br>отчет по активизац. экпз<br>д:00000049 фискальный                                                                               |
| АКТИВИЗАЦ. ЭКЛЗ N1<br>08/12/04 СМЕ:0001<br>ЭКЛЗ 0237246543                                                                                                    |
| АКТИВИЗАЦ. ЭКЛЗ N2<br>08/12/04 СМЕ:0003<br>ЭКЛЗ 0237246538                                                                                                    |
| 08.12.04 09:38<br>ККМ 12345678<br>ИНН 046123456789<br>ЭКЛЗ 0237246538                                                                                                    |

# ПРИЛОЖЕНИЕ 9 Сообщения об ошибках

| Сообщение на индикаторе | Пояснение                                                                       | Действия |
|-------------------------|---------------------------------------------------------------------------------|----------|
| Err 001                 | Некорректный формат или параметр команлы ЭКЛЗ                                   |          |
| Err 002                 | Некорректное состояние ЭКЛЗ                                                     |          |
| Err 003                 | Авария ЭКЛЗ                                                                     |          |
| Err 004                 | Неисправен криптопроцессор                                                      |          |
| Err 005                 | Исчерпан временной ресурс ЭКЛЗ                                                  |          |
| Err 006                 | ЭКЛЗ переполнена                                                                |          |
| Err 007                 | Ошибка даты/времени ЭКЛЗ                                                        |          |
| Err 008                 | Нет запрошенных данных в ЭКЛЗ                                                   |          |
| Err 009                 | Переполнение регистров ЭКЛЗ                                                     |          |
| Err 010                 | ЭКЛЗ не обнаружена                                                              |          |
| Err 011                 | Ошибка обмена с ЭКЛЗ                                                            |          |
| Err 012                 | Флаг «а» = 1(неисправимая ошибка)                                               |          |
| Err 013                 | Номер ЭКЛЗ и запись в ФП не совпа-<br>дают                                      |          |
| Err 014                 | Активизация ЭКЛЗ невозможна,                                                    |          |
|                         | Аутеление ОК По теленов составия ККИ                                            |          |
| Err 015                 | Активизация ЭКЛЭ невозможна,<br>ЭКЛЗ уже активизирована                         |          |
| Em 016                  | Закрыть архив ЭКЛЗ невозможно,                                                  |          |
| EII 010                 | он уже закрыт                                                                   |          |
| Err 017                 | Дата в ЭКЛЗ меньше, чем в ФП                                                    |          |
| Err 018                 | Номер смены в ФП больше номера<br>смены в ЭКЛЗ                                  |          |
| Err 019                 | Архив ЭКЛЗ закрыт, а выбранный ре-<br>жим ККМ требует, чтобы он был от-<br>крыт |          |
|                         |                                                                                 |          |
| Err 031                 | Нет бумаги                                                                      |          |
| Err 032                 | Ошибка головки принтера                                                         |          |
| Err 033                 | Неисправен датчик бумаги                                                        |          |
| Err 034                 | Перегрев термоголовки                                                           |          |
|                         |                                                                                 |          |
| Err 060                 | Ошибка линии I <sup>2</sup> С                                                   |          |
| Err 061                 | Ошибка чтения записи в EEPROM                                                   |          |
| Err 062                 | Ошибка очередности нажатия клавиш                                               |          |
| LII 002                 | в тесте клавиатуры                                                              |          |
|                         | CHOTANIH LA HOTO/PRANE NAUL WA WAY                                              |          |
| Err 090                 | занесены в ФП и (или) ЭКЛЗ                                                      |          |
| Err 091                 | Буфер чеков переполнен                                                          |          |
| Err 092                 | Ошибка данных буфера чеков                                                      |          |
|                         |                                                                                 |          |

| Err 097  | Требуется Z-отчет базе товаров/услуг  |  |
|----------|---------------------------------------|--|
| Err 098  | Требуется сменный Z-отчет             |  |
| Err 099  | Запрограммируйте дату/время           |  |
|          | Требуется сменный отчет – смена за-   |  |
| Err 100  | кончилась (истекли 24 часа)           |  |
| Err 101  | Ошибка лействий оператора             |  |
|          | В чеке много операций – требуется его |  |
| Err 102  | закрытие                              |  |
| Err 103  | Операции со свободной суммой за-      |  |
| Err 104  | В цене три знака после запятой        |  |
| Err 105  | Нулевая цена                          |  |
| Err 106  | Нулевая сумма пролажи                 |  |
| Err 107  | Сумма продажи велика                  |  |
| Err 108  | Налог не запрограммирован             |  |
| Err 109  | Секция закрыта                        |  |
| Err 110  | Не верное значение секции             |  |
|          | Ошибка при ограничении цены в сек-    |  |
| Err 111  | ции                                   |  |
| E 112    | Попытка аннуляции в секцию больше,    |  |
| EII 112  | чем продано                           |  |
| Err 113  | Неверный код товара                   |  |
| Err 114  | Товар не найден                       |  |
| Err 115  | Товар заблокирован                    |  |
| E-m 116  | Попытка продажи дробного количест-    |  |
| EII I IO | ва штучного товара                    |  |
| Err 117  | Попытка провести товар/услугу в не-   |  |
|          | верную секцию                         |  |
| Err 118  | Суммовая скидка/наценка запрещена.    |  |
| LII IIO  | Опция 8                               |  |
| Err 110  | Процентная скидка/наценка             |  |
| LIIII    | запрещена. Опция 7                    |  |
| Err 120  | Неверное значение скидки/наценки      |  |
| Err 121  | При открытом чеке возможна только     |  |
| L11 121  | операция оплаты чека                  |  |
| Err 122  | Безналичная оплата запрещена          |  |
|          | Опция 6                               |  |
| Err 123  | Не достаточно наличных в кассе        |  |
|          |                                       |  |
| Err 200  | Нет ФП или она неисправна             |  |
| Err 201  | Ошибка фискальных данных              |  |
| Err 202  | Нет заводского номера в ФП            |  |
| Err 203  | Нет свободного места для записей о    |  |
|          | регистрации в ФП                      |  |
| Err 204  | Нет свободного места для записей в    |  |
| 111 207  | ФП об активизации ЭКЛЗ                |  |
| Err 205  | Нет свободного места для записей в    |  |
|          | ФП для сменных отчетов                |  |
| Err 206  | Не верно задан интервал периода, в    |  |
|          | котором снимается отчет по ФП         |  |

# ПРИЛОЖЕНИЕ 10 Схема заглушки для проверки RS каналов

| Вилка RJ12 |      |                  |
|------------|------|------------------|
| цепь       | кон. |                  |
|            | 1    | -X 50.1 MUA 042  |
| RX1        | 2    | SAT MUA 043 1 1a |
| TX1        | 3    |                  |
| TX0        | 4    | SA2 MUA 043 1 1a |
| GND        | 5    | -×               |
| RX0        | 6    |                  |

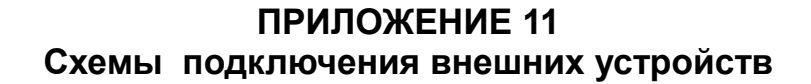

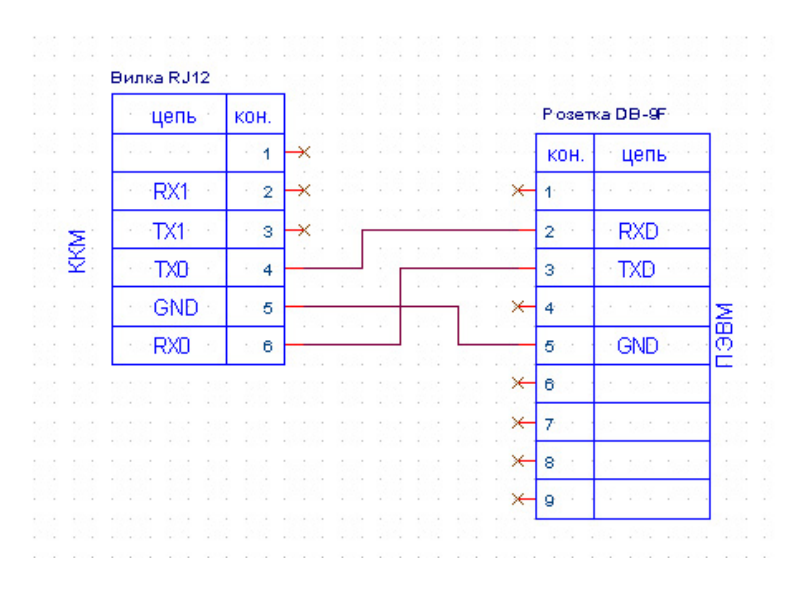

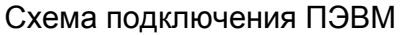

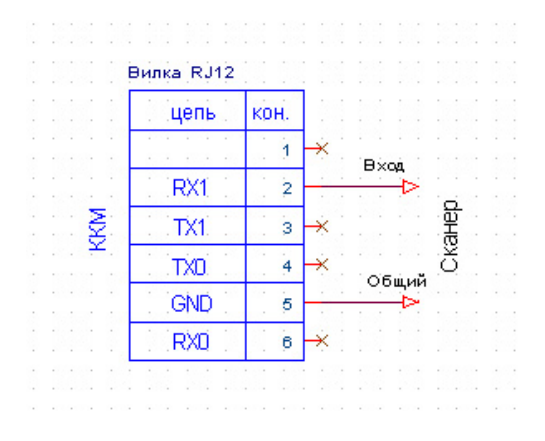

Схема подключения сканера штрих кода

Настройки сканера: 9600 бод, 1 старт бит, 8 бит данных, без проверки четности, 1 стоп бит, префикс – нет, суффикс – CR (0Dh).

| Изм. | Номера листов (страниц) |                      |       |                           | Всего<br>листов            | № до-<br>кум | Входящий<br>№ сопров. | Под-<br>пись | Дата |
|------|-------------------------|----------------------|-------|---------------------------|----------------------------|--------------|-----------------------|--------------|------|
|      | изме-<br>Нё-<br>ННЫХ    | заме-<br>Нё-<br>ННЫХ | новых | анули-<br>ро- ван-<br>ных | (стра-<br>ниц)в до-<br>кум |              | документа<br>и дата   |              |      |
|      |                         |                      |       |                           |                            |              |                       |              |      |
|      |                         |                      |       |                           |                            |              |                       |              |      |
|      |                         |                      |       |                           |                            |              |                       |              |      |
|      |                         |                      |       |                           |                            |              |                       |              |      |
|      |                         |                      |       |                           |                            |              |                       |              |      |
|      |                         |                      |       |                           |                            |              |                       |              |      |
|      |                         |                      |       |                           |                            |              |                       |              |      |
|      |                         |                      |       |                           |                            |              |                       |              |      |
|      |                         |                      |       |                           |                            |              |                       |              |      |
|      |                         |                      |       |                           |                            |              |                       |              |      |
|      |                         |                      |       |                           |                            |              |                       |              |      |
|      |                         |                      |       |                           |                            |              |                       |              |      |
|      |                         |                      |       |                           |                            |              |                       |              |      |
|      |                         |                      |       |                           |                            |              |                       |              |      |
|      |                         |                      |       |                           |                            |              |                       |              |      |

# ЛИСТ РЕГИСТРАЦИИ ИЗМЕНЕНИЙ

67

l

<u>Редакция от 10.08.07</u>